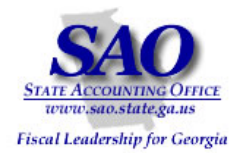

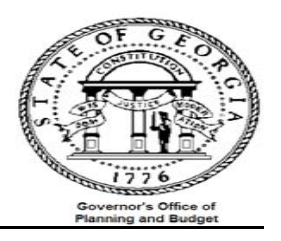

# PeopleSoft Subsystem Reconciliation Procedures

# Accounts Payable PeopleSoft System

FINANCIAL SYSTEMS

PeopleSoft Financials for Public Sector v9.0 Fall 2008 Introduction

Proprietary and Confidential to State of Georgia SAO, OPB and Anteo Group, Inc.

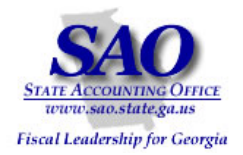

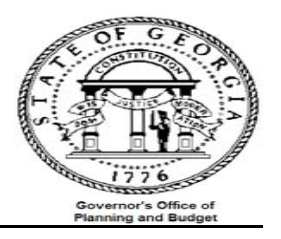

Reference the Accounts Payable High Level Overview of AP Data Flow (Diagram)

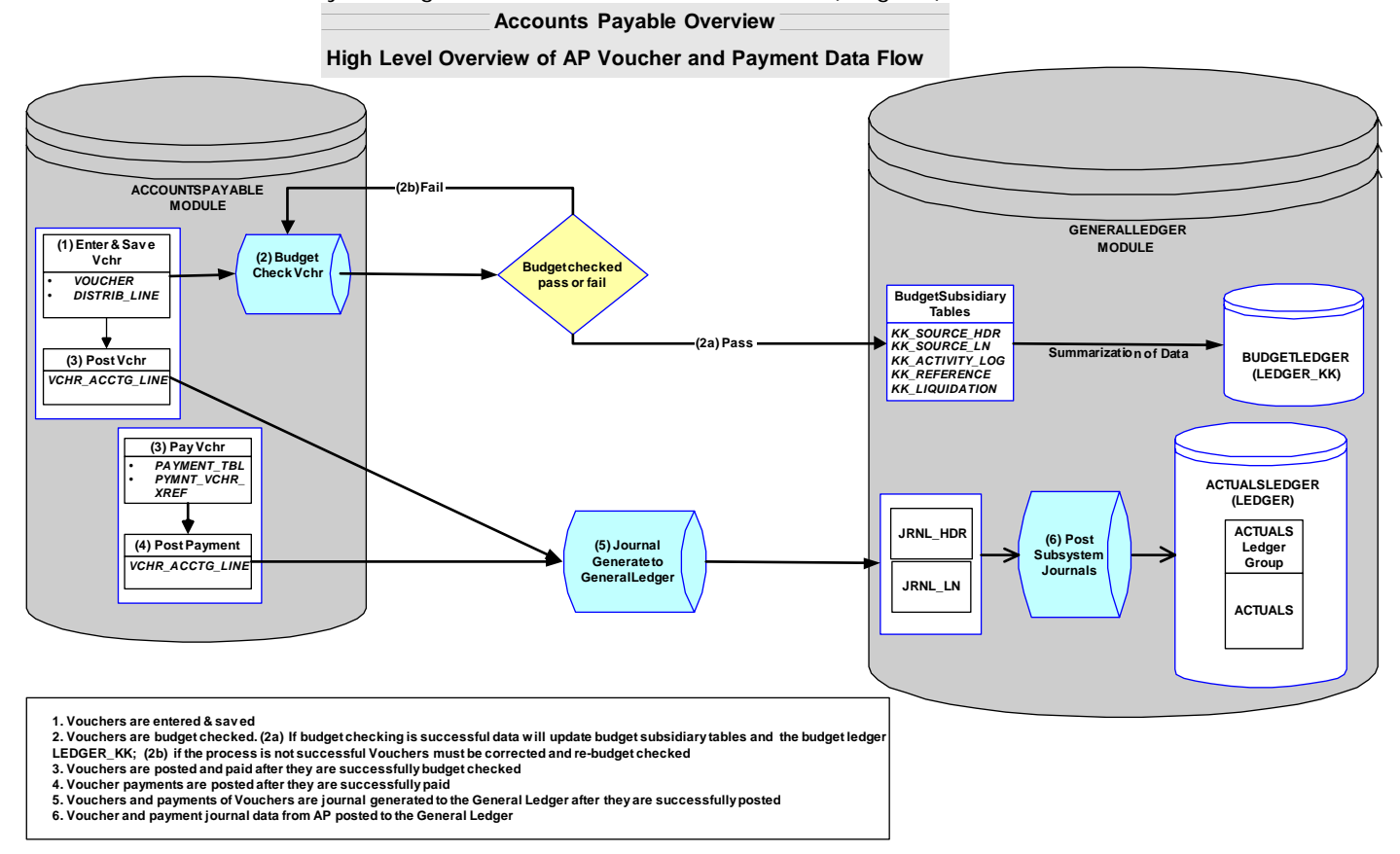

The Trial Balance (GL###044M) will be used as the main report to which each agency will reconcile. Data on the Trial Balance is comprised of data from journals that were either entered directly in the General Ledger or via one of the sub-modules (AP, AR & AM). Open encumbrances are also displayed on the Trial Balance.

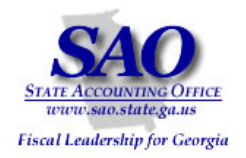

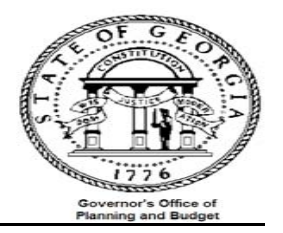

## Introduction

The purpose of this training exercise is to familiarize you with the various reports, steps, and account ranges that need to be used when balancing the Accounts Payable sub ledger to the General Ledger monthly. What actual accounts you use will depend on your agency.

The overall objective is to verify that all data input and posted in all sub-modules are also posted in the General Ledger by performing the following verification and or reconciliation:

- 1. Compare all expense account number entries in (AP, AR & other journals) to expenses in the General Ledger
- 2. Compare outstanding payables in AP to outstanding payables in the General Ledger
- 3. Compare travel expenditures in AP to the Travel Report
- 4. Compare per diem expenditures in AP to the Per Diem Report

This reconciliation should be performed on a monthly basis in order to facilitate the year end reporting required CAFR. The general idea is to ensure that all Accounts Payable activities in the Accounts Payable module are reflected in the Trial Balance.

\*\*\*\*Several reports and queries will be used for reconciliation, below is an example of how reports will be listed throughout this document and where the report ids are located.\*\*\*\*

## EXAMPLE: <u>Report – GLS4042X -- GL###044M -- Trial Balance Detail Report</u>

- 'Report' indicates if the document is a report or query
- 'GLS4042X' indicates the process name that appears in PeopleSoft's process scheduler see illustration on the next page.

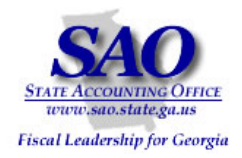

.

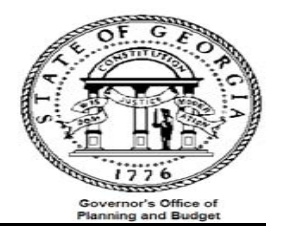

| Process Scheduler Request |                             |                 |                        |                        |          |                   |                      |                      |         |           |
|---------------------------|-----------------------------|-----------------|------------------------|------------------------|----------|-------------------|----------------------|----------------------|---------|-----------|
|                           | User ID:                    |                 | Run Co                 | ontrol ID: 46          | 5clr     |                   |                      |                      |         |           |
|                           | Server Name:<br>Recurrence: | PSUNX           | Run Date:<br>Run Time: | 09/11/200<br>3:56:46PM | 8 対<br>1 | Res               | et to Current D      | )ate/Time            |         |           |
|                           | Process List                |                 | 2                      | N                      | D        |                   | *T                   | *5                   | Outract |           |
|                           | Trial Balanc                | e Detail Report | GLS40                  | 942X                   | SQR Repo | <u>vpe</u><br>ort | <u>~Type</u><br>File | <u>reormat</u><br>LP |         | Desunauon |

GL###044M – indicates the report id in Document Direct - see illustration below ٠

|                                      | Stat                                                          | e Of Georgia                                                                                                    |                                                                                                    |                                                                                                    |                                                                                                    |  |  |
|--------------------------------------|---------------------------------------------------------------|----------------------------------------------------------------------------------------------------|----------------------------------------------------------------------------------------------------|----------------------------------------------------------------------------------------------------|----------------------------------------------------------------------------------------------------|--|--|
|                                      | Pardons and                                                   | l Paroles, St Bd of                                                                                                    | £                                                                                                    | Report ID: GL465044M                                                                                                    |                                                                                                    |  |  |
|                                      | Trial Balan                                                   | ce by Business Un:                                                                                                    | it                                                                                                    | Print                                                                                                    | Date: 09/08/2008                                                                                                    |  |  |
| Period 002 To 002                    | From 2008-0                                                   | 8-01 To 2008-08-3                                                                                                    | 1                                                                                                    | Page                                                                                                    | 3                                                                                                    |  |  |
|                                      | General                                                       | Ledger Report                                                                                                    |                                                                                                    | PS Id                                                                                                    | GLS4042X                                                                                                    |  |  |
| Beginning Balance<br>w/o Encumbrance | Transactions<br>Debit                                         | Transactions<br>Credit                                                                                                    | Ending Balance<br>w/o Encumbrance                                                                                                    | Encumbrance<br>Balance                                                                                                    | Ending Balance<br>w/ Encumbrance                                                                                                    |  |  |
|                                      | 1,014,635.24                                                  | 898,713.88                                                                                                    |                                                                                                    |                                                                                                    |                                                                                                    |  |  |
| 248,641.74-                          | 1,014,635.24                                                  | 898,713.88                                                                                                    | 132,720.38-                                                                                                    | 0.00                                                                                                    | 132,720.38-                                                                                                    |  |  |
|                                      | Period 002 To 002<br>Beginning Balance<br>w/o Encumbrance<br> | Stat<br>Pardons and<br>Trial Balan<br>Period 002 To 002 From 2008-0<br>General<br>Beginning Balance Transactions<br>w/o Encumbrance Debit<br>1,014,635.24<br> | State Of Georgia<br>Pardons and Paroles, St Bd of<br>Trial Balance by Business Un:<br>Period 002 To 002 From 2008-08-01 To 2008-08-3.<br>General Ledger Report<br>Beginning Balance Transactions Transactions<br>w/o Encumbrance Debit Credit<br>1,014,635.24 898,713.88<br> | State Of Georgia<br>Pardons and Paroles, St Bd of<br>Trial Balance by Business Unit<br>Period 002 To 002 From 2008-08-01 To 2008-08-31<br>General Ledger Report<br>Beginning Balance Transactions Transactions Ending Balance<br>w/o Encumbrance Debit Credit w/o Encumbrance<br>1,014,635.24 898,713.88<br> | State Of Georgia<br>Pardons and Paroles, St Bd of Repor<br>Trial Balance by Business Unit Print<br>Period 002 To 002 From 2008-08-01 To 2008-08-31 Page<br>General Ledger Report PS Id<br>Beginning Balance Transactions Ending Balance Encumbrance<br>w/o Encumbrance Debit Credit w/o Encumbrance Balance<br>1,014,635.24 898,713.88<br> |  |  |

• Trial Balance Detail Report -- indicates a description of the report

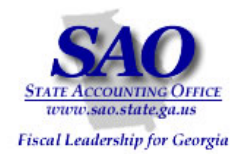

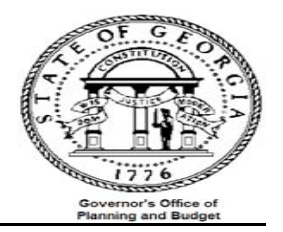

Each agency needs to verify that the outstanding payables, expenditures, travel and per diem recorded in Accounts Payable are also recorded in GL on a monthly basis. This is accomplished by performing an analysis of the data, which starts with pulling the following reports and queries:

- Report APS4019X AP###0419 Travel Report (automatically produced at month end)
- Report APS4020X AP###0420 Per Diem Report (automatically produced at month end)
- Report GLS4042X GL###044M Trial Balance Detail Report (automatically produced at month end)
- Report APS4003X AP###0403 Outstanding Payables by Vendor (automatically produced at month end)
- Query 0AP029C\_Outstanding Payables by Vendor by accounting period and replaces Report APS4003X GL###0403 when you are reconciling an extended accounting period or two months open in the same accounting period.
- Query 0AP005\_VERIFY\_EXP Accounts Payable <u>All</u> Expenditures
- Query 0AP005K\_RECON -- PO\_VCHR Accounts Payable Expenditures
- Query 0AP005J\_RECON AP data for expense reconciliation
- Query 0AR009A\_RECON -- AR data for expense recon
- Query 0AR009B\_VERIFY\_REV\_OTH <u>AR Direct Journal</u> data for Travel & Per Diem recon
- Query 0GL042\_RECON -- Journals entered directly in GL
- Query 0GL041\_RECON -- Ledger Data AP Recon
- Query 0AR008A\_VERIFY\_REV\_CUST <u>AR</u> Item data for <u>Travel & Per Diem recon</u>

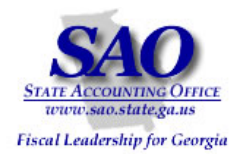

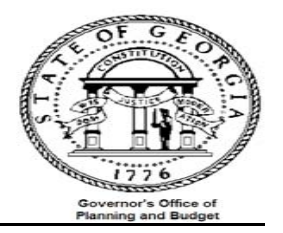

The next step instructs you to prepare a pivot table to compare all of your expense entries for your agency to expenses booked in the General Ledger. When your pivot table is complete for the reports listed below, you will be able to quickly see if all expense entries have also posted to the General Ledger as they should all net to zero on the pivot table comparison.

#### TOTAL EXPENDITURE VERIFICATION:

**<u>Object</u>**: Compare all appropriate expense account number entries for your agency in (AP, AR & other journals) to expenses in the General Ledger (i.e., all of the appropriate expense accounts for your agency).

## Procedure

Compare all expense account number entries in all modules (AP, AR and other journals) to expenses in the General Ledger

- a. Run queries:
  - 0AP005J\_RECON -- AP data for expense recon
  - 0AR009A\_RECON -- AR data for expense recon
  - 0GL042\_RECON -- Journals entered directly in GL
  - 0GL041\_RECON -- Ledger Data AP Recon
- b. Combine results from all four queries into one spreadsheet
- c. Follow the instructions to Prepare a pivot table
- d. Analyze data
- e. Expense account entries compared to GL entries should net to zero

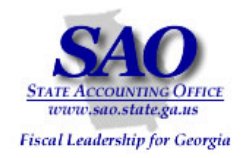

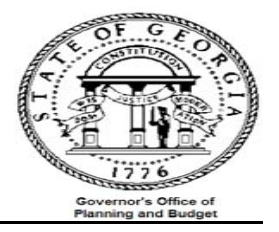

# How to run queries and prepare pivot table

Run queries listed below in preparation for creation of pivot table. Below is a sample of the pivot table results that will be produced from the instructions in Exhibit A.

| _ |                                  |               |                              |        |   |  |
|---|----------------------------------|---------------|------------------------------|--------|---|--|
|   | STEP                             | SOURCE        |                              | ACTION |   |  |
|   | Step 1:                          | 0AP005J_RECON | AP data for expense recon    |        |   |  |
|   | Run queries and save results as  | 0AR009A_RECON | AR data for expense recon    |        |   |  |
|   | suggested in step 2 of Exhibit A | 0GL042_RECON  | Jrnls entered directly in GL |        | ł |  |
| ĺ |                                  | 0GL041_RECON  | Ledger Data AP Recon         |        | ł |  |

| <u> </u> |               |               | ]             |                |              |            |
|----------|---------------|---------------|---------------|----------------|--------------|------------|
| з        | Sum of Amount | Query 🗨       |               |                |              |            |
| 4        | Account 🚽     | 0AP005J_RECON | 0AR009A_RECON | 0GL041_RECON   | 0GL042_RECON | Grand Tota |
| 5        | 501001        |               |               | (2,473,499.79) | 2,473,499.79 | 0.00       |
| 6        | 502001        |               |               | (6,474.04)     | 6,474.04     | -          |
| 7        | 503001        |               |               | (5,870.27)     | 5,870.27     | -          |
| 8        | 511001        |               |               | (8,168.48)     | 8,168.48     | -          |
| 9        | 513001        |               |               | (7,146.49)     | 7,146.49     | -          |
| 10       | 514001        | 145,561.36    |               | (145,561.36)   |              | -          |
| 11       | 514002        | 34,144.75     |               | (34,144.75)    |              | (0.00      |
| 12       | 515001        | 257,028.82    |               | (257,028.82)   |              | 0.00       |
| 13       | 516001        | 552,810.35    |               | (552,810.35)   |              | 0.00       |
| 14       | 520001        | 30,392.25     |               | (30,392.25)    |              | -          |
| 15       | 522001        | 484.50        |               | (484.50)       |              | -          |
| 16       | 612001        | 50,661.74     |               | (50,661.74)    |              | (0.00      |
| 17       | 612003        | 15,440.61     |               | (15,440.61)    |              | (0.00      |
| 18       | 612008        | 120.00        |               | (120.00)       |              | -          |
| 19       | 612099        | 486.00        |               | (486.00)       |              | -          |
| 20       | 613002        | 5,516.82      |               | (5,516.82)     |              | -          |
| 21       | 614001        | 140.60        |               | (140.60)       |              | -          |
| 22       | 614003        | 509.22        |               | (509.22)       |              | (0.00      |
| 23       | 614004        | 845.63        |               | (845.63)       |              | -          |
| 24       | 614005        | 1,334.95      |               | (1,334.95)     |              | -          |
| 25       | 614014        | 5,237.30      |               | (5,237.30)     |              | (0.00      |
| 26       | 614018        | 422.38        |               | (422.38)       |              | -          |
| 27       | 614026        | 2,027.28      |               | (2,027.28)     |              | -          |

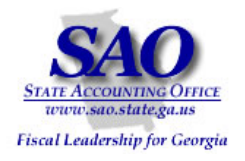

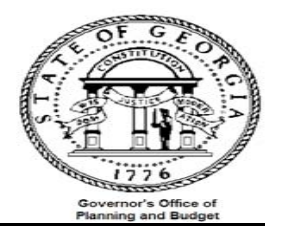

|                                                                                                    |                                                                                                    | Exhibit A                                                                                                    |              |  |  |  |  |  |
|----------------------------------------------------------------------------------------------------|----------------------------------------------------------------------------------------------------|----------------------------------------------------------------------------------------------------|--------------|--|--|--|--|--|
| <ol> <li>Navigate to<br/>Query Viewer</li> <li>Reporting Tools &gt;<br/>Query &gt; Query</li> <li>Viewer</li> </ol> | <ul> <li>Supplier Contracts</li> <li>Customers</li> <li>Items</li> <li>Vendors</li> <li>Purchasing</li> <li>eProcurement</li> <li>Project Costing</li> <li>Accounts Receivable</li> <li>Accounts Payable</li> <li>Custom Accounts Payable</li> <li>Salary Travel Per Diem</li> <li>Asset Management</li> <li>Banking</li> <li>Cash Management</li> </ul> | Query Manager         Enter any information you have and click Search. Leave fields blank for a list of all values.         Find an Existing Query   Create New Query         * Search By:       Query Name         Search       Advanced Search |              |  |  |  |  |  |
| 2. Run queries<br>and save<br>results with                                                                          | For example:                                                                                                    |                                                                                                    |              |  |  |  |  |  |
| unique names                                                                                                    | Query                                                                                                    |                                                                                                    | Name         |  |  |  |  |  |
| as shown here                                                                                                    | 0AP005J_RECON                                                                                                    | AP data for expense recon                                                                                                    | AP data      |  |  |  |  |  |
|                                                                                                    | 0AR009A_RECON                                                                                                    | AR data for expense recon                                                                                                    | AR data      |  |  |  |  |  |
|                                                                                                    | OGL042_RECON                                                                                                    | Irnls entered directly in GL                                                                                                    | GL jrnl data |  |  |  |  |  |
|                                                                                                    | OGL041_RECON L                                                                                                    | Ledger Data AP Recon                                                                                                    | Ledger data  |  |  |  |  |  |
|                                                                                                    |                                                                                                    |                                                                                                    |              |  |  |  |  |  |

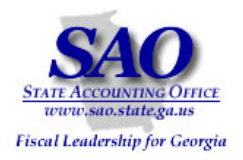

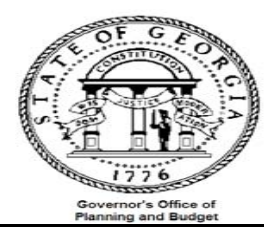

|                             |                                                                                                    |                                                                                                    | Exhi                                                                                                    | bit A contir                                                              | nued                                                                                                    |                                                                                                    |                                                                                                    |                                                                                             |                                                                                                    |                   |
|-----------------------------|----------------------------------------------------------------------------------------------------|----------------------------------------------------------------------------------------------------|----------------------------------------------------------------------------------------------------|---------------------------------------------------------------------------|----------------------------------------------------------------------------------------------------|----------------------------------------------------------------------------------------------------|----------------------------------------------------------------------------------------------------|---------------------------------------------------------------------------------------------|----------------------------------------------------------------------------------------------------|-------------------|
| 3. Combine results of       |                                                                                                    |                                                                                                    |                                                                                                    |                                                                           |                                                                                                    |                                                                                                    |                                                                                                    |                                                                                             |                                                                                                    |                   |
| all four queries into       | IVIJ122 <b>V</b> <i>J×</i> 2                                                                                                    |                                                                                                    |                                                                                                    |                                                                           |                                                                                                    | _                                                                                                    |                                                                                                    |                                                                                             |                                                                                                    |                   |
| one spreadsheet in          | A                                                                                                    | B                                                                                                    |                                                                                                    | E E                                                                       | F                                                                                                    | G                                                                                                    | Н                                                                                                    |                                                                                             |                                                                                                    | K                 |
|                             |                                                                                                    | Account                                                                                                    | Fund Organiza                                                                                                    | tion Fund Src                                                             | Sub-Class                                                                                                    | Project                                                                                                    | Product                                                                                                    | Program                                                                                     | Special Purp                                                                                                    | Amount            |
| the following order         | 3119 JAPU05J_RECON                                                                                                    | 872011 1                                                                                                    |                                                                                                    | 58 U1                                                                     | 307                                                                                                    | 01                                                                                                    |                                                                                                    | 6210401                                                                                     |                                                                                                    | 23.60             |
| <ul> <li>0AP005J</li> </ul> | 3120 UAPO05J_RECON                                                                                                    | 872011 1                                                                                                    |                                                                                                    | 08 U1                                                                     | 307                                                                                                    | 01                                                                                                    |                                                                                                    | 6210401                                                                                     |                                                                                                    | 23.60             |
| • 0AP009A                   | 3121 0AP006J_RECON                                                                                                    | 972011                                                                                                    |                                                                                                    | F7 01                                                                     | 307                                                                                                    | 01                                                                                                    |                                                                                                    | 6210401                                                                                     |                                                                                                    | 23.60             |
|                             | 3122 0AP0003_RECON                                                                                                    | 972011 1                                                                                                    |                                                                                                    | 17 01                                                                     | 207                                                                                                    | 01                                                                                                    |                                                                                                    | 6210401                                                                                     |                                                                                                    | 23.00             |
| • 0GL042                    | 3124 0AB009A BECON                                                                                                    | 612003 1                                                                                                    |                                                                                                    | 1 48811                                                                   | 301                                                                                                    | 26001                                                                                                    |                                                                                                    | 6210401                                                                                     |                                                                                                    | 20.00             |
| <ul> <li>0GL041</li> </ul>  | 3125 0AB009A BECON                                                                                                    | 619007                                                                                                    |                                                                                                    | 12 01                                                                     | 301                                                                                                    | 01                                                                                                    |                                                                                                    | 6210402                                                                                     |                                                                                                    |                   |
| For the nivot table to      | 3126 0AR009A RECON                                                                                                    | 619007 1                                                                                                    |                                                                                                    | 01 01                                                                     | 301                                                                                                    | 01                                                                                                    |                                                                                                    | 6210203                                                                                     |                                                                                                    |                   |
|                             | 3127 0AR009A RECON                                                                                                    | 627002 1                                                                                                    | 0100 46501010                                                                                                    | 01 01                                                                     | 301                                                                                                    | 01                                                                                                    |                                                                                                    | 6210201                                                                                     |                                                                                                    |                   |
| WOFK:                       | 3128 0AR009A_RECON                                                                                                    | 627003 1                                                                                                    | 0100 46501020                                                                                                    | 07 01                                                                     | 301                                                                                                    | 01                                                                                                    |                                                                                                    | 6210101                                                                                     |                                                                                                    |                   |
| Remove blank lines          | 3129 0GL042_RECON                                                                                                    | 501001 1                                                                                                    | 0100 46500000                                                                                                    | 01 01                                                                     | 300                                                                                                    | 01                                                                                                    |                                                                                                    | 6210401                                                                                     |                                                                                                    | 12,897.44         |
| Rename amount column        | 3130 0GL042_RECON                                                                                                    | 501001 1                                                                                                    | 0100 46500000                                                                                                    | 01 01                                                                     | 300                                                                                                    | 01                                                                                                    |                                                                                                    | 6210401                                                                                     |                                                                                                    | 14,396.22         |
|                             | 3131 0GL042_RECON                                                                                                    | 501001 1                                                                                                    | 0100 46500000                                                                                                    | 02 01                                                                     | 300                                                                                                    | 01                                                                                                    |                                                                                                    | 6210401                                                                                     |                                                                                                    | 21,466.46         |
| See page 28 for more        | 3132 0GL042_RECON                                                                                                    | 501001 1                                                                                                    | 0100 46500000                                                                                                    | 02 01                                                                     | 300                                                                                                    | 01                                                                                                    |                                                                                                    | 6210401                                                                                     |                                                                                                    | 21,466.46         |
| pivot table instructions.   |                                                                                                    | F K.                                                                                                    |                                                                                                    | - <b>-</b>                                                                | <b>1</b> 000                                                                                                    | <b>6</b> .                                                                                                  |                                                                                                    |                                                                                             | 1                                                                                                    |                   |
| 4. Navigate to Pivot        | Eile Edit View Insert Fo                                                                                                    | rmat <u>T</u> ools                                                                                                    | Data Window                                                                                                    | Help                                                                      |                                                                                                    |                                                                                                    |                                                                                                    |                                                                                             |                                                                                                    | Type (            |
| Table monulitem             |                                                                                                    |                                                                                                    |                                                                                                    |                                                                           |                                                                                                    |                                                                                                    |                                                                                                    |                                                                                             |                                                                                                    |                   |
|                             |                                                                                                    | 🏂 🖷 🕼                                                                                                    | 2↓ <u>S</u> ort                                                                                                    |                                                                           |                                                                                                    |                                                                                                    |                                                                                                    |                                                                                             |                                                                                                    |                   |
|                             | Arial Unicode M5 • 10 • E                                                                                                    | 🎘 🔩 🕼<br>  Z U   I                                                                                                    | 2 ↓ Sort<br>Eilter                                                                                                    |                                                                           | • ==                                                                                                    | - <u>-</u>                                                                                                  | - <u>A</u> - ]                                                                                                    |                                                                                             |                                                                                                    |                   |
|                             | Arial Unicode M5 → 10 → 1<br>M3122 → 6 2                                                                                                    |                                                                                                    | 2↓ <u>S</u> ort<br>Eilter<br>F <u>o</u> rm                                                                                                    |                                                                           | ▶ :=                                                                                                    | - <u>-</u>                                                                                                  | • <u>A</u> • ]                                                                                                    | -                                                                                           |                                                                                                    |                   |
|                             | Arial Unicode M5  ■ 10  ■ 1<br>M3122  ■  ▲                                                                                                    | ≥ <sup>1</sup> 02<br>3 <i>I</i> <u>U</u>   1<br>B                                                                                                    |                                                                                                    |                                                                           | •                                                                                                    | F .                                                                                                    | • <u>A</u> • ]<br>G                                                                                                  | H                                                                                           | 1                                                                                                    | J                 |
|                             | Arial Unicode M5  ■ 10  ■ 1 M3122  ■  A 1 Query                                                                                                    | B<br>Acco                                                                                                    | 2↓ Sort<br>Eilter<br>Form<br>Subtotals<br>Validation                                                                                                    |                                                                           | • i≢<br>ub-                                                                                                    | F<br>Class P                                                                                                | G<br>G<br>Troject P                                                                                                  | H<br>roduct P                                                                               | l<br>rogram Spec                                                                                                    | J<br>ial Purp 4   |
|                             | Arial Unicode M5 • 10 • ₽<br>M3122 • ★ 2<br>A<br>1 Query<br>3119 0AP006J_RECON                                                                                                    | 2                                                                                                    | 2↓ Sort<br>Eilter<br>Form<br>Subtotals<br>Validation<br>Table                                                                                                    |                                                                           | ► #<br>ub-<br>07                                                                                                    | F<br>Class P                                                                                                | G<br>G<br>Troject P                                                                                                  | F<br>roduct P                                                                               | l<br>rogram Spec<br>210401                                                                                                    | J<br>ial Purp / # |
|                             | Arial Unicode M5 • 10 • E<br>M3122 • & 2<br>A<br>1 Query<br>3119 0AP005J_RECON<br>3120 0AP005J_RECON                                                                                                    | ≥         №         0           Image: Image of the state of the state of the st                                              | 2↓ <u>S</u> ort<br>Eilter<br>Form<br>Subtotals<br>Validation<br>Iable<br>Text to Colur                                                                                                    |                                                                           | )<br>17<br>17                                                                                                    | F<br>Class P<br>0<br>0                                                                                      | G<br>Troject P<br>1                                                                                                  | H<br>roduct P<br>62                                                                         | l<br>rogram Spec<br>210401<br>210401                                                                                                    | J<br>ial Purp 4   |
|                             | Arial Unicode M5 10 F<br>M3122 F 2<br>A<br>1 Query<br>3119 0AP005J_RECON<br>3120 0AP005J_RECON<br>3121 0AP005J_RECON                                                                                                    | 8 / U                                                                                                    | 2↓ Sort<br>Eilter<br>Form<br>Subtotals<br>Validation<br>Iable<br>Text to Colur<br>Consolidate                                                                                                    | ากร                                                                       | • = ub-<br>17<br>17<br>17                                                                                                    | F<br>Class P<br>0<br>0                                                                                      | G<br>roject P<br>1<br>1                                                                                              | H<br>roduct P<br>63<br>63<br>63                                                             | l<br>rogram Spec<br>210401<br>210401<br>210401                                                                                                    | J<br>ial Purp 4   |
|                             | Arial Unicode M5 10 F<br>M3122 F 2<br>A<br>1 Query<br>3119 0AP005J_RECON<br>3120 0AP005J_RECON<br>3121 0AP005J_RECON<br>3122 0AP005J_RECON<br>3122 0AP005J_RECON                                                                                                    | B         I         I         I           B         I         I         I           B         I         I         I           Acco         87201         87201           87201         87201         87201           87201         87201         87201                                                                                                    | 2↓ Sort<br>Eilter<br>Form<br>Subtotals<br>Validation<br>Iable<br>Text to Colur<br>Consolidate<br>Group and O                                                                                                    | ıns<br>ıtline                                                             | )<br>(17)<br>(17)<br>(17)<br>(17)<br>(17)<br>(17)<br>(17)<br>(17                                                                                                    | F<br>Class P<br>0<br>0<br>0                                                                                 | G<br>roject P<br>1<br>1<br>1<br>1                                                                                    | H<br>roduct P<br>63<br>63<br>63                                                             | I Spec<br>210401<br>210401<br>210401<br>210401<br>210401                                                                                                    | J<br>ial Purp / A |
|                             | Arial Unicode M5 10 F<br>M3122 A 2<br>A<br>1 Query<br>3119 DAP005J_RECON<br>3120 DAP005J_RECON<br>3121 DAP005J_RECON<br>3122 DAP005J_RECON<br>3123 DAP005J_RECON<br>3123 DAP005J_RECON                                                                                                    |                                                                                                    | Image: Sort       Eilter       Form       Subtotals       Validation       Table       Text to Colur       Copsolidate       Group and Or                                                                                                    | ins<br>itline<br>d PiyotChart Reno                                        | )                                                                                                    | F<br>Class P<br>0<br>0<br>0<br>0                                                                            | G<br>roject P<br>1<br>1<br>1<br>1<br>1<br>1<br>1<br>1<br>1<br>1<br>1                                                 | H<br>roduct P<br>63<br>63<br>63<br>63<br>63                                                 | I Spec<br>210401<br>210401<br>210401<br>210401<br>210401<br>210401                                                                                                    | J<br>ial Purp 2   |
|                             | Arial Unicode M5 10 F<br>M3122 A 2<br>A<br>1 Query<br>3119 DAP005J_RECON<br>3120 DAP005J_RECON<br>3121 DAP005J_RECON<br>3122 DAP005J_RECON<br>3123 DAP005J_RECON<br>3124 DAR009A_RECON<br>3125 DAR009A_RECON                                                                                                    | 2 2 2 2 2 2 2 2 2 2 2 2 2 2 2 2 2 2 2                                                                                                    | 2     Sort       Eilter     Eilter       Farm     Subtotals       Validation     Table       Taxt to Colur     Cogsolidate       Group and Or     EivotTable and Or                                                                                                    | ins<br>utline<br>d PivotChart Repo                                        | + ====================================                                                                                                    | F<br>Class P<br>0<br>0<br>0<br>0<br>0<br>0                                                                  | G<br>roject P<br>1<br>1<br>1<br>1<br>1<br>6001<br>1                                                                  | H<br>roduct P<br>63<br>63<br>63<br>63<br>63<br>63<br>63<br>63<br>63<br>63                   | I Spec<br>210401<br>210401<br>210401<br>210401<br>210401<br>210401<br>210402<br>210402                                                                                                    | j<br>ial Purp Z   |
|                             | Arial Unicode M5 10 F<br>M3122 F 2<br>A<br>1 Query<br>3119 0AP006J_RECON<br>3120 0AP005J_RECON<br>3121 0AP005J_RECON<br>3122 0AP005J_RECON<br>3122 0AP005J_RECON<br>3124 0AR009A_RECON<br>3126 0AR009A_RECON                                                                                                    | 2 2 2 2 2 2 2 2 2 2 2 2 2 2 2 2 2 2 2                                                                                                    | 2     Sort       Eilter     Fgrm       Subtotals     Valjdation       Table     Text to Colur       Consolidate     Group and Or       Import Extern     List                                                                                                    | ıns<br>Jtline<br>d PivotChart Repo<br>nal <u>D</u> ata                    | + ====================================                                                                                                    | F<br>Class P<br>0<br>0<br>0<br>0<br>0<br>0<br>0                                                             | G<br>Troject P<br>1<br>1<br>1<br>1<br>1<br>1<br>1<br>1<br>1<br>1<br>1<br>1<br>1                                      | H<br>roduct P<br>63<br>63<br>63<br>63<br>63<br>63<br>63<br>63<br>63<br>63                   | I Spec<br>210401<br>210401<br>210401<br>210401<br>210401<br>210401<br>210402<br>210203                                                                                                    | J<br>ial Purp /   |
|                             | Arial Unicode M5 10 F<br>M3122 F 2<br>A<br>1 Query<br>3119 0AP006J_RECON<br>3120 0AP006J_RECON<br>3121 0AP005J_RECON<br>3122 0AP005J_RECON<br>3122 0AP005J_RECON<br>3124 0AR009A_RECON<br>3126 0AR009A_RECON<br>3127 0AR009A_RECON                                                                                                    | Image: Constraint of the second second sec | 2↓ Sort<br>Eilter<br>Fgrm<br>Subtotals<br>Validation<br>Iable<br>Tgxt to Colur<br>Consolidate<br>Group and Oo Import Extern<br>List                                                                                                    | ins<br>.d PivotChart Repo<br>nal <u>D</u> ata                             | <ul> <li>image: state state stat</li></ul> | F<br>Class P<br>0<br>0<br>0<br>0<br>0<br>0<br>0<br>0<br>0<br>0<br>0<br>0<br>0<br>0<br>0<br>0<br>0<br>0<br>0 | G<br>roject P<br>1<br>1<br>1<br>1<br>1<br>1<br>6001<br>1<br>1<br>1<br>1<br>1<br>1<br>1<br>1<br>1<br>1<br>1<br>1<br>1 | H<br>roduct P<br>63<br>63<br>63<br>63<br>63<br>63<br>63<br>63<br>63<br>63<br>63<br>63<br>63 | I Spec<br>210401 210401 210401 210401 210401 210401 210401 210401 210401 210402 210203 210203 210003 210003 210003 2100203 2100203 2100203 210203 2100 210 2100 210                                                                                                    | J<br>ial Purp /   |
|                             | Arial Unicode M5       10       I0         M3122       A         1       Query         3119       0AP005J_RECON         3120       0AP005J_RECON         3121       0AP005J_RECON         3122       0AP005J_RECON         3123       0AP005J_RECON         3124       0AR009A_RECON         3125       0AR009A_RECON         3126       0AR009A_RECON         3127       0AR009A_RECON         3128       0AR009A_RECON                                                                                                    | Image: Constraint of the second second sec | 2↓       Sort         Eilter       Figrm         Subtotals       Validation         Table       Text to Colur         Consolidate       Group and O         Import Extern       List         XML       YML                                                                                                | ins<br>.tline<br>id PivotChart Repo<br>ral <u>D</u> ata                   | rt                                                                                                    | F<br>Class P<br>0<br>0<br>0<br>0<br>0<br>0<br>0<br>0<br>0<br>0<br>0<br>0<br>0<br>0<br>0<br>0<br>0<br>0<br>0 | G<br>roject P<br>1<br>1<br>1<br>1<br>1<br>6001<br>1<br>1<br>1<br>1<br>1<br>1<br>1<br>1<br>1<br>1<br>1<br>1<br>1      | H<br>roduct P<br>63<br>63<br>63<br>63<br>63<br>63<br>63<br>63<br>63<br>63<br>63<br>63<br>63 | I SPECT<br>SPECT<br>SPECT | J<br>ial Purp /   |
|                             | Arial Unicode M5       10       I         M3122       A         1       Query         3119       0AP006J_RECON         3120       0AP006J_RECON         3121       0AP006J_RECON         3122       0AP006J_RECON         3123       0AP006J_RECON         3124       0AR009A_RECON         3125       0AR009A_RECON         3126       0AR009A_RECON         3127       0AR009A_RECON         3128       0AR009A_RECON         3129       0GL042_RECON                                                                                                    | 2         1         1           I         I         I         I           I         I         I         I         I           I         I         I         I         I           I         I         I         I         I           I         I         I         I         I           I         I         I         I         I           I         I         I                                                                                                    | <ul> <li>Sort</li> <li>Eilter</li> <li>Fgrm</li> <li>Subtotals</li> <li>Validation</li> <li>Table</li> <li>Tgxt to Colur</li> <li>Cogsolidate</li> <li>Group and O</li> <li>PivotTable and</li> <li>Import Extern</li> <li>List</li> <li>XML</li> <li>Refresh Date</li> </ul>                             | ins<br>.tline<br>.d PivotChart Repo<br>nal <u>D</u> ata                   | rt 17 17                                                                                                    | F<br>Class P<br>0<br>0<br>0<br>0<br>0<br>0<br>0<br>0<br>0<br>0<br>0<br>0<br>0<br>0<br>0<br>0<br>0<br>0<br>0 | G<br>roject P<br>1<br>1<br>1<br>1<br>1<br>1<br>1<br>1<br>1<br>1<br>1<br>1<br>1                                       | H<br>roduct P<br>63<br>63<br>63<br>63<br>63<br>63<br>63<br>63<br>63<br>63<br>63<br>63<br>63 | I           rogram         Spec           210401         2           210401         2           210401         2           210401         2           210401         2           210401         2           210401         2           210401         2           210402         2           210203         2           210101         2           210401         2                                                                                                    | J<br>ial Purp /   |
|                             | Arial Unicode M5       10       E         M3122       A       2         A       A       1         Query       3119       0AP005J_RECON         3120       0AP005J_RECON       3121         0AP005J_RECON       3122       0AP005J_RECON         3122       0AP005J_RECON       3122         0AP005J_RECON       3122       0AP005J_RECON         3124       0AR009A_RECON       3126         0AR009A_RECON       3126       0AR009A_RECON         3128       0AR009A_RECON       3129         3130       0GL042_RECON       3130                                         | 2         1         1           I         I         I           I         I         I                                                                                                    | <ul> <li>Sort</li> <li>Eilter</li> <li>Form</li> <li>Subtotals</li> <li>Validation</li> <li>Table</li> <li>Text to Colur</li> <li>Cogsolidate</li> <li>Group and O</li> <li>PivotTable ar</li> <li>Import Extern</li> <li>List</li> <li>XML</li> <li>Refresh Date</li> <li>10100</li> <li>4650</li> </ul> | nns<br>.tline<br>.al <u>D</u> ata<br>000001 01                            | rt                                                                                                    | F<br>Class P<br>0<br>0<br>0<br>0<br>0<br>0<br>0<br>0<br>0<br>0<br>0<br>0<br>0<br>0<br>0<br>0<br>0<br>0<br>0 | G<br>roject P<br>1<br>1<br>1<br>1<br>1<br>1<br>1<br>1<br>1<br>1<br>1<br>1<br>1                                       | H<br>roduct P<br>6:<br>6:<br>6:<br>6:<br>6:<br>6:<br>6:<br>6:<br>6:<br>6:<br>6:<br>6:<br>6: | I           rogram         Spec           210401         2           210401         2           210401         2           210401         2           210401         2           210401         2           210401         2           210401         2           210402         2           210203         2           210201         2           210101         2           210401         2                                                                                                    | J<br>ial Purp 4   |
|                             | Arial Unicode M5       10       E         M3122       A       2         1       Query       3119         3119       0AP005J_RECON       3120         3120       0AP005J_RECON       3121         0AP005J_RECON       3122       0AP005J_RECON         3122       0AP005J_RECON       3122         0AP005J_RECON       3124       0AR009A_RECON         3126       0AR009A_RECON       3126         3127       0AR009A_RECON       3128         3128       0AR009A_RECON       3129         3129       0GL042_RECON       3131         3131       0GL042_RECON       3131 | 2         1         1           Image: Image of the system         Image of the system         Image of the system         Image of the system           Image of the system         Image of the system         <                                                                                                    | 2       Sort         Filter       Figm         Subtotals       Validation         Table       Text to Colur         Cogsolidate       Group and O         Import Extern       List         XML       Refresh Data         10100       4650                                                                | nns<br>.ttline<br>d PivotChart Repo<br>nal Data<br>000001 01<br>000002 01 | Partial State of the state of the state            | F<br>Class P<br>0<br>0<br>0<br>0<br>0<br>0<br>0<br>0<br>0<br>0<br>0<br>0<br>0<br>0<br>0<br>0<br>0<br>0<br>0 | G<br>roject P<br>1<br>1<br>1<br>1<br>1<br>1<br>1<br>1<br>1<br>1<br>1<br>1<br>1                                       | F<br>Foduct P<br>62<br>63<br>63<br>63<br>63<br>63<br>63<br>63<br>63<br>63<br>63             | I           rogram         Spec           210401         210401           210401         210401           210401         210401           210401         210401           210401         210401           210401         210203           210201         210101           210401         210401                                                                                                    | J<br>ial Purp 2   |

Proprietary and Confidential to State of Georgia SAO, OPB and Anteo Group, Inc.

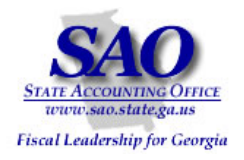

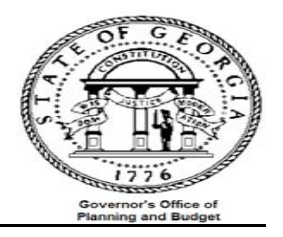

|                        | Exhibit A continued                                                                                                    |
|------------------------|----------------------------------------------------------------------------------------------------|
| 5. Select Next >       | PivotTable and PivotChart Wizard - Step 1 of 3                                                                                                    |
|                        | Where is the data that you want to analyze?            Microsoft Office Excel list or database             External data source             Multiple gonsolidation ranges             Multiple gonsolidation ranges             PiviotIable             PivotChart report (with PivotTable report) |
|                        |                                                                                                    |
| 6. Step 2 of the Pivot |                                                                                                    |
| Table wizard will      | 1 Query Account Fund Organization Fund Src Sub-Class Project Product Program Special Purp Amou                                                                                                    |
| appear with data       | 2 0AP005J_RECON 514001 10100 4650102002 01 300 01 6210101 €                                                                                                    |
|                        | 3 0AP005J_RECON 514001 10100 4650102005 01 300 01 6210101 1,£                                                                                                    |
| selected as the        | 4 0AP005J_RECON 514001 10100 4650102007 01 300 01 6210101 2,1                                                                                                    |
| range. Select the      | 5 UAPUU5J_RECON 514U01 10100 4650000051 01 300 01 6210401 6                                                                                                    |
| Next >                 | 7 0AP005   BECON 514001 10100 4650050044 01 PivotTable and PivotChart Wizard - Step 2 of 3 ? X *                                                                                                    |
| button                 | 8 0AP005J_RECON 514001 10100 4650050048 01 Where is the data that you want to use?                                                                                                    |
|                        | 9 0AP005J_RECON 514001 10100 4650050051 01 Range: ASIs: 11545634 Browse                                                                                                    |
|                        | 10 0AP005J_RECON 514001 10100 4650000055 01 Cancel < Back Next > Finish 6                                                                                                    |
|                        | 11 0AP005J_RECON 514001 10100 4650000018 01                                                                                                    |
|                        | 12 0AP005J_RECON 514001 10100 4650000019 01 300 01 6210401 1,1                                                                                                    |
|                        | 13 UAPUU5J_RECON 514001 10100 4650000020 01 300 01 6210401 §                                                                                                    |
|                        | 14 00-0005 RECON 514001 10100 4650050010 01 300 01 6210202 1                                                                                                    |
|                        |                                                                                                    |

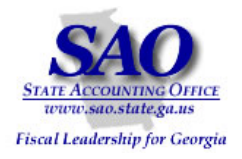

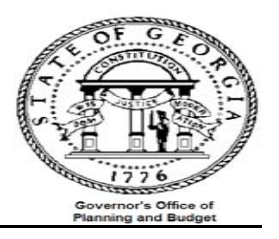

|      |                    | Exhibit A continued |        |              |              |             |          |            |              |                   |                   |                   |                    |     |
|------|--------------------|---------------------|--------|--------------|--------------|-------------|----------|------------|--------------|-------------------|-------------------|-------------------|--------------------|-----|
| 7.   | Select             |                     | ,5115  |              | F            | F           | G        | н          | 1            |                   | K                 | I                 | M                  |     |
|      |                    | 1                   | Fund   | Organization |              | Sub-Class   | Project  | t Product  | Program      | Special Purp      | Amount            | Fiscal Year       | Accounting Perio   |     |
|      | Layout             | 4659                | 10100  | 4650000051   | 01           | 307         | 01       |            | 6210401      | opoolar i alp     | (120.27)          | 2004              | . looouncing . one | 2   |
|      |                    | 4660                | 10100  | 4650000054   | 01           | 307         | 01       | PivotTable | e and PivotC | hart Wizard - Ste | ep 3 of 3         |                   | ?                  | ×   |
|      |                    | 4661                | 10100  | 4650000055   | 01           | 307         | 01       |            |              |                   |                   |                   |                    |     |
|      |                    | 4662                | 10100  | 4650000056   | 01           | 307         | 01       |            |              |                   |                   |                   |                    |     |
|      |                    | 4663                | 10100  | 4650000057   | 01           | 307         | 01       |            |              | Where do          | vou want to put t | he PivotTable rec | iort?              |     |
|      |                    | 4664                | 10100  | 4650000058   | 01           | 307         | 01       |            |              |                   | Now workshoot     |                   |                    |     |
|      |                    | 4665                | 10100  | 4650000060   | 01           | 307         | 01       |            |              |                   | New worksheet     |                   |                    |     |
|      |                    | 4666                | 10100  | 4650000061   | 01           | 307         | 01       |            |              |                   |                   |                   | T                  |     |
|      |                    | 4667                | 10100  | 4650000090   | 01           | 307         | 01       |            |              |                   | 1                 |                   | 1                  |     |
|      |                    | 4668                | 10100  | 4650000092   | 01           | 307         | 01       |            |              | Click Finish      | to create your Pi | votTable report.  |                    |     |
|      |                    | 4669                | 10100  | 4650000093   | 01           | 307         | 01       |            | 1 and 1      | 0.000             | Canad             | a Davida          | Name III Elabert   |     |
|      |                    | 4670                | 10100  | 4650000096   | 01           | 307         | 01       |            | Layout       | Options           | Cancel            |                   |                    |     |
|      |                    | 4671                | 10100  | 4650000102   | 01           | 307         | 01       |            | 6210401      |                   | (179.55)          | 2009              |                    | 2   |
|      |                    | 4672                | 10100  | 4650000103   | 01           | 307         | 01       |            | 6210401      |                   | (90.15)           | 2009              |                    | 2   |
|      |                    | 1.030               |        |              |              | 1007        |          |            |              |                   |                   |                   |                    | ~   |
|      |                    |                     |        |              |              |             |          |            |              |                   |                   |                   |                    |     |
|      |                    |                     |        |              |              |             |          |            |              |                   |                   |                   |                    |     |
| 8    | Drag and drop each |                     |        |              |              |             |          |            |              |                   |                   |                   |                    |     |
| 0.   | field in their     | 90                  | Pivot' | Table and Pi | ivotChar     | rt Wizard   | - Layo   | out        |              |                   |                   |                   |                    | ×   |
|      | neid in their      | 5                   | _      |              |              |             | Select I |            |              |                   |                   |                   |                    | _   |
|      | appropriate areas; | D                   | 5808   | Read A       | Comp LS      | - 1-3 i     | 2005     |            | 0            | Construct you     | r PivotTable      | report by         |                    |     |
|      | then select        | 2                   |        | som hS       | <u>B</u> aua | [           | moren 15 |            | c<br>t       | o the diagram     | on the left.      | on the right      | :                  |     |
|      |                    | D                   |        |              |              | 1           |          |            |              | -                 |                   |                   |                    |     |
|      | OK                 | 2                   |        |              |              |             |          |            |              |                   |                   |                   |                    |     |
|      |                    | 2                   |        |              |              | _           |          |            |              |                   | Qu                | ery Pro           | oject Accounti     |     |
|      |                    | 2                   |        | LE           |              |             |          |            | MNN .        |                   | Acco              | ount Pro          | duct Voucher       | T I |
|      |                    | 2                   |        |              |              |             |          |            |              |                   | Eu                | nd Pro            | gram               |     |
| Cha  | ngo "count of      | 2                   |        |              |              | A           |          |            |              |                   |                   |                   | gram               |     |
| Ulla | inge count of      | 2                   |        |              |              | <u>r</u> ow |          | DATA       | •            |                   | Orga              | inizat Spe        | cial Pu            |     |
| amo  | ount" to "sum of   |                     |        |              |              |             | 1        | •          |              |                   | Fun               | Src Am            | ount               |     |
| amo  | ount"              |                     |        |              |              |             |          |            |              |                   | Sub-              | Class Fisc        | al Yea             |     |
| ann  |                    |                     |        |              |              |             |          |            |              |                   |                   |                   |                    |     |
|      |                    |                     |        |              |              |             |          |            |              |                   |                   |                   |                    |     |
| 1    |                    |                     |        |              |              |             |          |            |              | н                 | elp 🚺 [           | ок                | Cancel             |     |
| 1    |                    | 1                   |        |              |              |             |          |            |              |                   |                   |                   |                    |     |
| 1    |                    |                     |        |              |              |             |          |            |              |                   |                   |                   |                    |     |

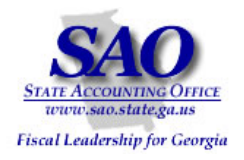

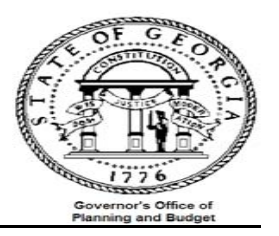

|               | Exhibit A continued                                                                                                    |
|---------------|----------------------------------------------------------------------------------------------------|
| 9. Select the | PivotTable and PivotChart Wizard - Step 3 of 3           Where do you want to put the PivotTable report?                • New worksheet                 • Layout             • Options             Cancel             < Back             Next >             Einish |

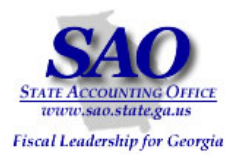

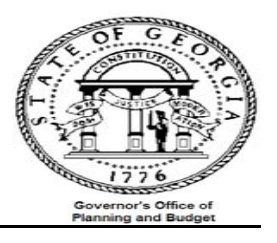

|                     |                 | Ex             | hibit A continue | d               |                 |              |
|---------------------|-----------------|----------------|------------------|-----------------|-----------------|--------------|
| 10 Highlight the    | A               | В              | С                | D               | E               | F            |
|                     | 1               |                |                  |                 |                 |              |
| amount columns      | 2               |                |                  |                 |                 |              |
|                     | 3 Sum of Amount | Query -        |                  |                 | ACLARA DECON    |              |
| and format them     | 4 Account -     | TUAPUUSJ_RECON | UARUUSA_RECOM    | 1 0GL041_RECON  | 0GL042_RECON    | Grand Total  |
| as a number with 2  | 6 502001        | -              |                  | -2473499.79     | 2473499.79      | 4.19095E-0   |
|                     | 7 503001        | -11            |                  | -6474.04        | 5870.27         |              |
| decimal places      | 8 511001        | -              |                  | -8168.48        | 8168.48         |              |
|                     | 9 513001        | -              |                  | -7146.49        | 7146.49         |              |
|                     | 10 514001       | 146561.36      | 3                | -145561.36      |                 |              |
|                     | 11 514002       | 34144.76       | 5                | -34144.75       |                 | -2.91038E-11 |
|                     | 12 515001       | 257028.82      | 2                | -257028.82      |                 | 5.82077E-11  |
|                     | 13 516001       | 552810.35      | 5                | -552810.35      |                 | 5.82077E-10  |
|                     | 14 520001       | 30392.26       | 5                | -30392.25       |                 |              |
|                     | 15 522001       | 484.6          | i                | -484.5          |                 |              |
|                     | 16 612001       | 50661.74       | L                | -50661.74       |                 | -1.46619E-11 |
|                     | 17 612003       | 16440.61       |                  | -16440.61       |                 | -3.63798E-1: |
|                     | 18 612008       | 120            | 1<br>2           | -120            |                 |              |
|                     | 20 612033       | 5516.92        |                  | -400            |                 |              |
|                     | 21 614001       | 140 6          |                  | -140.6          |                 |              |
|                     | 22 614003       | 509.22         |                  | -509.22         |                 | -5.68434E-14 |
|                     | 23 614004       | 845.63         | 1                | -845.63         |                 |              |
|                     | 24 614005       | 1334.95        | 5                | -1334.95        |                 |              |
|                     | 25 614014       | 6237.3         | 1                | -6237.3         |                 | -9.09495E-1; |
|                     | 26 614018       | 422.38         | 1                | -422.38         |                 |              |
|                     | 27 614026       | 2027.28        |                  | -2027.28        |                 | ļ            |
| 11. Sample of pivot | Sum of Amount   | Query 👻        |                  |                 |                 |              |
| table regults       | Account -       | DAP005J_RECON  | 0AR009A_RECON    | OGL041_RECON 00 | BL042_RECON Gra | ind Total    |
| lable results       | 501001          |                |                  | (2,473,499.79)  | 2,473,499.79    | 0.00         |
|                     | 602001          |                |                  | (6,474.04)      | 6,474.04        | -            |
|                     | 603001          |                |                  | (5,870.27)      | 6,870.27        | -            |
|                     | 511001          |                |                  | (8,168.48)      | 8,168.48        | -            |
|                     | 513001          | 115 501 00     |                  | (7,146.49)      | 7,146.49        | -            |
|                     | 614002          | 145,551.35     |                  | (145,561.36)    |                 | - (0,00)     |
|                     | 515001          | 267 029 92     |                  | (34,144.70)     |                 | (0.00)       |
|                     | 516001          | 652 810 35     |                  | (552,810,35)    |                 | 0.00         |
|                     | 520001          | 30 392 25      |                  | (30, 392, 25)   |                 | -            |
|                     | 522001          | 484.50         |                  | (484.50)        |                 | -            |
|                     | 612001          | 50,661.74      |                  | (50,661.74)     |                 | (0.00)       |
|                     | 612003          | 15,440.61      |                  | (15,440.61)     |                 | (0.00)       |
|                     | 612008          | 120.00         |                  | (120.00)        |                 | -            |
|                     | 612099          | 486.00         |                  | (486.00)        |                 | -            |
|                     | 613002          | 5,516.82       |                  | (5,516.82)      |                 | -            |
|                     | 614001          | 140.60         |                  | (140.60)        |                 | -            |
|                     | 614003          | 509.22         |                  | (509.22)        |                 | (0.00)       |
|                     | 614004          | 845.63         |                  | (845.63)        |                 | -            |
|                     | 614005          | 1,334.95       |                  | (1,334.95)      |                 | -            |
|                     | 614014          | 5,237.30       |                  | (5,237.30)      |                 | (0.00)       |
|                     | 614018          | 422.38         |                  | (422.38)        |                 | -            |
|                     | 614026          | 1 2 027 28     |                  | (2.027.28)      |                 | _            |

Next you want to reconcile the outstanding Accounts Payable to the balances on the GL Trial Balance report. Please note that if you are reconciling a period that has two months open (extended accounting period) you will need to use an alternate payables report.

Proprietary and Confidential to State of Georgia SAO, OPB and Anteo Group, Inc.

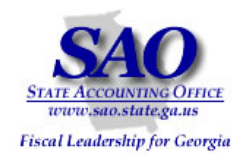

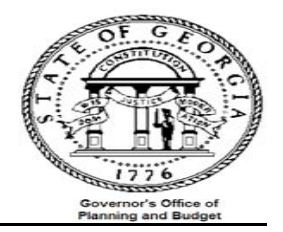

Example 1 will walk you through the process of reconciling outstanding Accounts Payables for a regular accounting period. Example 2 will show you how to reconcile for an extended accounting period (two months open in the same period).

## OUTSTANDING PAYABLE ANALYSIS:

**Object:** Ensure that balances of liability accounts on the AP outstanding report equals the balances on the Trial Balance

Compare Outstanding Payables in Accounts Payable to Outstanding Payables on the General Ledger

- a. Run report APS4003X -- AP###0403 Outstanding Payables by Vendor (automatically produced at month end)
- b. Run query 0AP029C Outstanding Payables by Vendor by accounting period if reconciling for an extended accounting period. (Two months open in the same accounting period)
- c. Run report GLS4042X -- GL###044M -- Trial Balance Detail Report (automatically produced at month end)
- d. Input data from both reports onto analysis sheet
- e. Analyze data

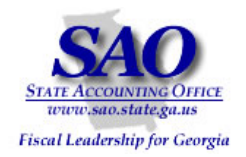

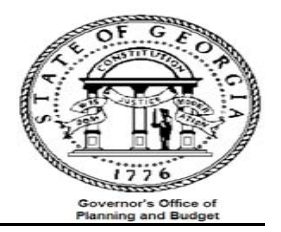

# Example 1 – Regular Accounting Period (Calendar Month) for Outstanding Accounts Payable

Input the liability account numbers with their corresponding credit/debit balances from the trial balance GL###044M (GLS4042X) --**.** Trial Balance Detail Report. The Trial Balance Net amount and Variance amount will be calculated automatically. STEP SOURCE ACTION GL###044M -- Trial Balance Detail Report --Input liability account numbers & balances -Step 1: Obtain liability account balances from General Columns A, B, C & D Ledger **Outstanding Payable Analysis** as of August, 2008 D В С Ε F G Н Α B + C - D G + H E + 1Account Beginning Balance Trial Balance Debit Trial Balance Net Numbers w/o Encumbrance Trial Balance Credit AP###0403 AP Liability Net Other Variance (2,073,598.47) 200001 (1,660,206.50)1,432,349.67 (2,073,598.47)1,845,741.64 200050 (132,720.38)(248,641.74) 1,014,635.24 898,713.88 (132,720.38)215530 (814,085.15) 993,791.26 (809,839.17) (809,839.17) 989,545.28 233001 229,680.81 229,680.81 (2,722,933.39)3,670,456.98 3,963,681.61 (3,016,158.02) (3,016,158.02)--Add and/or delete account numbers according to your agency's reconciliation requirements Notes:

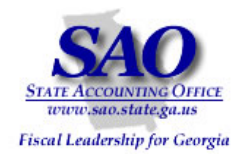

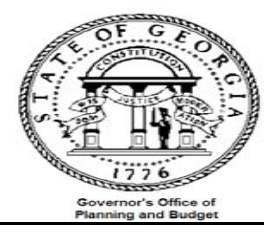

# Example 1 – Regular Accounting Period (Calendar Month) for Outstanding Accounts Payable

Input liability account numbers with their corresponding balances from the AP###0403 -- Outstanding Payables by Vendor . STEP SOURCE ACTION Input liability account numbers & AP###0403 -- Outstanding Payables by Step 2: balances – Columns G & H Obtain liability account balances from Vendor Accounts Payable module **Outstanding Payable Analysis** as of August, 2008 В С D Ε F G н Α B + C - D G + HE+T Account Beginning Balance Trial Balance Trial Balance w/o Encumbrance Debit Credit **Trial Balance Net** AP###0403 Numbers AP Liability Net Other Variance 200001 (1,660,206.50)1,432,349.67 1,845,741.64 (2,073,598.47) 2,073,598.47 2,073,598.47 200050 (248,641.74) 1,014,635.24 898,713.88 (132,720.38)132,720.38 132,720.38 215530 (814,085.15) 993,791.26 989,545.28 (809,839.17) 809,839.17 809,839.17 233001 229,680.81 229,680.81 (2,722,933.39)3,016,158.02 3,016,158.02 3,670,456.98 3,963,681.61 (3,016,158.02)-\_ Notes: Add and/or delete account numbers according to your agency's reconciliation requirements **Note:** Sum the liability amounts for each account number and year from the summary section of the AP###0403 report. Totals Summary LIABILITY ACCOUNT 200001 TOTAL: \$ BUDGET PERIOD 2009 2,061,433.44 DISCOUNT TOTAL: \$ 0.00 BUDGET PERIOD 2008 LIABILITY ACCOUNT 200001 TOTAL: 12,165.03 Ş DISCOUNT TOTAL: 0.00 ŝ BUDGET PERIOD 2009 LIABILITY ACCOUNT 200050 TOTAL: \$ 132,720.38 DISCOUNT TOTAL: \$ 0.00

You can see that August Payables were in balance with no variance.

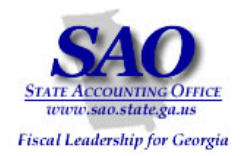

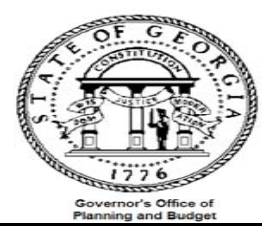

# Example 2 – Reconciling an Extended Accounting Period for Outstanding Accounts Payable

Input the liability account numbers with their corresponding credit/debit balances from the trial balance GL###044M (GLS4042X) --Trial Balance Detail Report. The Trial Balance Net amount and Variance amount will be calculated automatically.

|                  |                  | ACTION          |                                       |                       | SOURCE               | STEP                |                      |         |  |  |  |
|------------------|------------------|-----------------|---------------------------------------|-----------------------|----------------------|---------------------|----------------------|---------|--|--|--|
| ers & balances – | y account number | Input liability | GL###044M Trial Balance Detail Report |                       |                      | Step 1:             |                      |         |  |  |  |
|                  | A, B, C & D      | Columns A,      |                                       |                       | rai                  | ances from Genera   | liability account ba | Ledger  |  |  |  |
|                  |                  |                 | alvsis                                | ding Payable <i>I</i> | Outstan              |                     |                      | Lougo   |  |  |  |
|                  |                  |                 | <u>ury515</u>                         | of Contombon 20       | Outstand             |                     |                      |         |  |  |  |
|                  |                  |                 | •                                     | of September, 20      | as                   |                     |                      |         |  |  |  |
|                  |                  |                 | <b>C</b>                              | <b>F</b>              | D                    | C                   | Р                    | ٨       |  |  |  |
| J                |                  | н               | G                                     | E                     | D                    | L                   | В                    | A       |  |  |  |
|                  |                  |                 |                                       | 0+0-0                 |                      |                     | Beginning Balance    | Account |  |  |  |
| Variance         | AP Liability Net | Other           | )AP029C*                              | Trial Balance Net     | Trial Balance Credit | Trial Balance Debit | w/o Encumbrance      | Numbers |  |  |  |
| (1,901,625.49)   | -                |                 |                                       | (1,901,625.49)        | 647,281.41           | 819,254.39          | (2,073,598.47)       | 200001  |  |  |  |
| (40,994.69)      | -                |                 |                                       | (40,994.69)           | 903,186.28           | 994,911.97          | (132,720.38)         | 200050  |  |  |  |
| (259,232.41)     | -                |                 |                                       | (259,232.41)          | 996,551.25           | 1,547,158.01        | (809,839.17)         | 215530  |  |  |  |
| (47,599.71)      | -                |                 |                                       | (47,599.71)           | 80,969.03            | 33,369.32           | -                    | 230001  |  |  |  |
|                  |                  |                 |                                       | (62,943.30)           | 72,698.30            | 9,755.00            |                      | 233001  |  |  |  |
| (2.249.452.30)   | -                | -               | -                                     | (2,312,395.60)        | 2,700,686.27         | 3,404,448.69        | (3,016,158.02)       |         |  |  |  |

Replace the AP###0403 -- Outstanding Payables by Vendor with the 0AP029C in column G

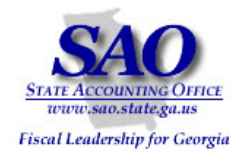

36 233001

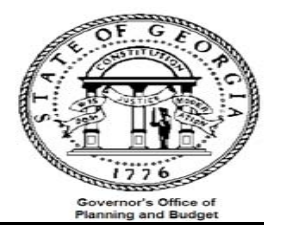

# Example 2 – Reconciling an Extended Accounting Period for Outstanding Accounts Payable

Input liability account numbers with their corresponding balances from the OAP029C (accounts 200001 through 233001) -- Outstanding Payables by Vendor by accounting period. Note: In this example you are reconciling for an extended accounting period (two months open in the same period) you will need to replace the AP###403 with the balances from the 0AP029C (accounts 200001 through 233001). This report picks up outstanding payables by vendor for the accounting period. STEP SOURCE ACTION 0AP029C -- Outstanding Payables by Vendor Input liability account numbers & Step 2: Obtain liability account balances from by Period balances – Column H Accounts Payable module **Outstanding Payable Analysis** as of September, 2008 С D Α в Е F. G н B + C - D G + H E+I Trial Balance Account Beginning Balance Trial Balance 0AP029C Trial Balance Net AP Liability Net w/o Encumbrance Numbers Debit Credit Other Variance 200001 (2,073,598.47)819,254.39 647,281.41 (1,901,625.49)1,901,625.49 1,901,625.49 0.00 200050 (132,720.38)994,911.97 903,186.28 (40,994.69) 40,994.69 40,994.69 (0.00)996,551.25 0.00 215530 (809, 839.17)1,547,158.01 (259, 232.41)259,232.41 259,232.41 230001 33,369.32 80,969.03 (47,599.71) 47,599.71 47,599.71 0.00 233001 9,755.00 72,698.30 (62, 943.30)62,943.30 62,943.30 0.00 (3,016,158.02)3,404,448.69 2,700,686.27 (2,312,395.60)2,312,395.60 2,312,395.60 (0.00) Notes: Add and/or delete account numbers according to your agency's reconciliation requirements Note: Pick up the total liability amounts for each account number from the 0AP029C (accounts 200001 through 233001) report. You can pull this report by individual account number or run a consolidated report including all of the Accounts Payable account numbers in the query request. When you put the query in the pivot table you can set it to sort by totals by account number. B. C. А Sum of Gross Amount 2 Account -Total з 200001 -1901625.494 200050 40994.69 5 202001 -63135 34 215530 -259232.4135 230001 47599.71

-62943.30

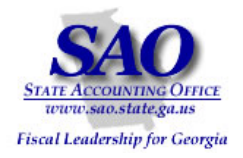

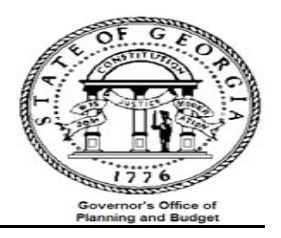

| Common reasons why the Trial Balance Report differs from the Outstanding Payable by Vendor Query: |                                                                                             |  |  |  |  |  |  |
|---------------------------------------------------------------------------------------------------|---------------------------------------------------------------------------------------------|--|--|--|--|--|--|
| Issue                                                                                             | Resolution/Comments                                                                         |  |  |  |  |  |  |
| Accounts Payable transaction(s) not journal                                                       | Ensure that the journal generation process runs successfully before production of the Trial |  |  |  |  |  |  |
| generated                                                                                         | Balance and Outstanding Payables by Vendor query                                            |  |  |  |  |  |  |
| Accounts Payable journal(s) not posted in                                                         | Ensure that all Accounts Payable journals were successfully posted in the General Ledger    |  |  |  |  |  |  |
| General Ledger                                                                                    | prior to producing the Trial Balance and Outstanding Payables by Vendor query               |  |  |  |  |  |  |
| Multiple periods open simultaneously; which                                                       | In the PeopleSoft 9.0 environment, you will only have multiple periods open twice annually. |  |  |  |  |  |  |
| results in prior period transactions being                                                        | Once for the Federal year end in September and the other for the June year end for the      |  |  |  |  |  |  |
| entered in current period                                                                         | State. A query has been created that will capture the correct payables by vendor for the    |  |  |  |  |  |  |
|                                                                                                   | two defined extended accounting periods. (0AP029C)                                          |  |  |  |  |  |  |
| Split Payment.                                                                                    | Typically this happens when one converts a PO to a voucher but only pays a portion of the   |  |  |  |  |  |  |
|                                                                                                   | voucher. E.g. PO #1234 for \$500 was converted to a voucher, but only \$200 of the          |  |  |  |  |  |  |
|                                                                                                   | voucher was paid                                                                            |  |  |  |  |  |  |

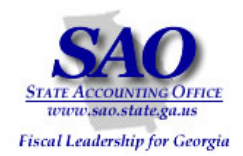

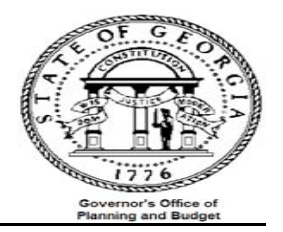

After you have verified that your outstanding Accounts Payables are in balance with the General Ledger, you need to do the same thing for travel and per diem expenses.

## TRAVEL RECONCILIATION:

**Objective:** To ensure that all travel expenditures entered via Accounts Payable, Accounts Receivable, and General Ledger are captured in the Trial Balance. NOTE: Travel expenditures entered via Purchasing will be analyzed separately.

It is <u>imperative</u> that the travel amounts on the Trial Balance be verified as these amounts will be subject to specific audit review.

AP###0419 shows all travel expenditures by employee and a summary by account number and module (AP, AR & PO).

**Note:** The 'AP' amount on APS4019X -- AP###0419 – Travel Report <u>only</u> includes vouchers directly entered in Accounts Payable; it does not include vouchers created from Purchase Orders. Per specific request from Auditors..."all travel expenses entered via a Purchase Order should be reflected on the report as coming from the 'PO' module".

- 1. Compare travel expenses in Accounts Payable to travel expenses in the General Ledger
  - a. Run reports:
    - Report GLS4042X -- GL###044M -- Trial Balance Detail Report (automatically produced at month end)
    - Query -- 0AP005K\_RECON -- Accounts Payable Expenditures from PO VCHRs
    - Query -- 0AR008A\_VERIFY\_REV\_CUST AR Item data for Travel & Per Diem recon
    - Query -- 0AR009B\_VERIFY\_REV\_OTH AR Direct Jrnl data for Travel & Per Diem recon
    - Report APS4019X -- AP###0419 Travel Report {automatically produced at month end}
  - b. Input data from reports and queries onto analysis sheet
  - c. Analyze data

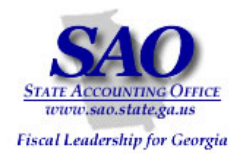

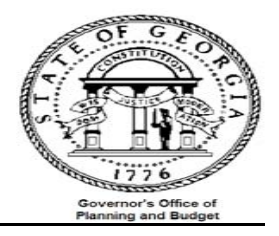

| STEP                                                                        |                                                                      |                                                                                                    |                                                                                                    | SOUR                                                                                                    | CE                                                                                                    |                                                                                           |                                                                         | ACTION                                                     |                                                                     |                                           |  |
|-----------------------------------------------------------------------------|----------------------------------------------------------------------|----------------------------------------------------------------------------------------------------|----------------------------------------------------------------------------------------------------|----------------------------------------------------------------------------------------------------|----------------------------------------------------------------------------------------------------|-------------------------------------------------------------------------------------------|-------------------------------------------------------------------------|------------------------------------------------------------|---------------------------------------------------------------------|-------------------------------------------|--|
| Step 1<br>Obtain<br>balance                                                 | <u>:</u><br>ALL tra<br>es from                                       | ivel expense<br>General Led                                                                                         | account (640x<br>ger                                                                                                | xx) GL##;                                                                                                  | #044M Trial                                                                                                    | Balance Deta                                                                              | il Report                                                               | Input ALL t<br>module<br>- Columns                         | ravel account ba                                                    | lances for each                           |  |
|                                                                             |                                                                      |                                                                                                    |                                                                                                    | ·                                                                                                    | <u>Travel A</u><br>as of Augu                                                                                   | nalysis<br>ust, 2008                                                                      |                                                                         |                                                            |                                                                     |                                           |  |
| Α                                                                           | В                                                                    | С                                                                                                    | D                                                                                                    | E<br>C - D                                                                                                 | F G                                                                                                    | н                                                                                         | I                                                                       | J                                                          | <b>K</b><br>G + H + I + J                                           | L<br>E-K                                  |  |
| Account<br>Numbers                                                          | Module                                                               | Debit                                                                                                    | Credit                                                                                                    | Trial Balance Net                                                                                          | *AP###0419                                                                                                    | **0AP005K                                                                                 | 0AR008A                                                                 | 0AR009B                                                    | Net                                                                 | Variance                                  |  |
| 640001                                                                      | AP                                                                   | 16,056.7                                                                                                    | 5 0.00                                                                                                    | 16,056.75                                                                                                  |                                                                                                    |                                                                                           |                                                                         |                                                            | 0.00                                                                | 16,056.75                                 |  |
|                                                                             | AR                                                                   |                                                                                                    |                                                                                                    | 0.00                                                                                                    |                                                                                                    |                                                                                           |                                                                         |                                                            | 0.00                                                                | 0.00                                      |  |
|                                                                             | GL                                                                   |                                                                                                    |                                                                                                    | 0.00                                                                                                    |                                                                                                    |                                                                                           |                                                                         |                                                            | 0.00                                                                | 0.00                                      |  |
| 640002                                                                      | AP                                                                   | 3,898.23                                                                                                    | 3 0.00                                                                                                    | 3,898.23                                                                                                   |                                                                                                    |                                                                                           |                                                                         |                                                            | 0.00                                                                | 3,898.23                                  |  |
|                                                                             | AR                                                                   |                                                                                                    |                                                                                                    | 0.00                                                                                                    |                                                                                                    |                                                                                           |                                                                         |                                                            | 0.00                                                                | 0.00                                      |  |
|                                                                             | GL                                                                   |                                                                                                    |                                                                                                    | 0.00                                                                                                    |                                                                                                    |                                                                                           |                                                                         |                                                            | 0.00                                                                | 0.00                                      |  |
| Notes:                                                                      | Add an                                                               | d/or delete accou                                                                                                   | unt numbers accord                                                                                                  | ling to your agency                                                                                        | 's reconciliation rec                                                                                           | quirements                                                                                |                                                                         |                                                            |                                                                     |                                           |  |
|                                                                             |                                                                      | * Report of<br>** Query o                                                                                           | nly includes v<br>nly includes v                                                                                    | ouchers direc<br>ouchers asso                                                                              | tly entered in<br>ciated with Pu                                                                                | Accounts Pa<br>urchase Orde                                                               | yable<br>ers                                                            |                                                            |                                                                     |                                           |  |
| Note 1: 7<br>AP travel a<br>The 0AP00<br>Note 2:<br>enter amou<br>item amou | The AP tr<br>mounts<br>5K query<br>Amounts<br>unts with<br>nts on th | ravel amount on<br>on AP###0419<br>y shows the vou<br>with source 'PO'<br>a source 'PO' to the<br>one Trial Balance | the Trial Balance<br>Travel Expense R<br>cher amounts ente<br>D' on the AP###0<br>the analysis sheet<br>to compare. | includes both dire<br>eport <u>do not</u> inclue<br>ered in Accounts P<br>419 & AP###042<br>Another reason | ect vouchers entered<br>de vouchers assoc<br>Payable via Purcha<br>0 are for information<br>for not entering ar | ed in Accounts P.<br>iated with Purch<br>se Orders<br>ional purposes a<br>mounts with sou | ayable and vouc<br>ase Orders.<br>s requested by t<br>rce 'PO' to the a | hers created froi<br>he Auditor Gene<br>nalysis sheet is t | n Purchase Orders.<br>ral Office. Conseque<br>hat there are no corr | ntly, you should NOT<br>esponding PO line |  |

Note 3: Do not include any prior year amounts from the Trial Balance as they are not included on the Travel Expense and Per Diem Reports.

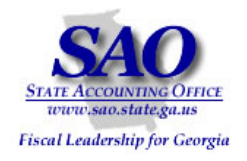

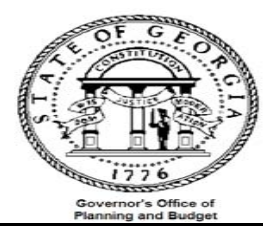

| 4                           | Input tr                       | avel account               | numbers w                   | ith their          | corresp                         | ondir                          | ng balances fro                                             | om the repo                   | orts and que | eries listed b                                   | below                                                                 |               |                                 |  |
|-----------------------------|--------------------------------|----------------------------|-----------------------------|--------------------|---------------------------------|--------------------------------|-------------------------------------------------------------|-------------------------------|--------------|--------------------------------------------------|-----------------------------------------------------------------------|---------------|---------------------------------|--|
| STEP                        |                                |                            |                             |                    | SOUF                            | ۶CE                            |                                                             |                               |              | ACTION                                           |                                                                       |               |                                 |  |
| Step 2<br>Obtain<br>balance | <u>:</u><br>ALL tra<br>es from | vel expense<br>all modules | account (64<br>(PO; AP; AR  | 0xxx)<br>; GL)     | AP##<br>0AP00<br>0AR00<br>0AR00 | #041<br>)5K-  <br>)8A -<br>)9B | 19 – Travel Re<br>RECON PO_<br>- VERIFY_REV_<br>VERIFY_REV_ | port<br>VCHR<br>_CUST<br>_OTH |              | Input trav<br>module. S<br>run 0AP00<br>- Columr | el balance for<br>See <u>Exhibit B</u><br>95K query<br>1s G, H, I & J | each<br>for d | account by<br>letails on how to |  |
|                             |                                |                            |                             |                    |                                 |                                | Travel Ana<br>as of August                                  | <u>ilysis</u><br>, 2007       |              |                                                  |                                                                       |               |                                 |  |
| Α                           | В                              | С                          | D                           | $\sim$             | E<br>C - D                      | F                              | G                                                           | н                             | I            | J                                                | <b>K</b><br>G + H +                                                   | I + J         | E-K                             |  |
| Account<br>Numbers          | Module                         | Trial Balance<br>Debit     | Trial Balance<br>Credit     | Trial I            | Balance Ne                      | et *.                          | AP###0419                                                   | **0AP005K                     | 0AR008A      | 0AR009B                                          | Net                                                                   |               | Variance                        |  |
| 640001                      | AP                             | 16,056.7                   | 5                           | 0.00               | 16,056.7                        | 5                              | 16,056.75                                                   |                               |              |                                                  | 16,                                                                   | 056.75        | 0.00                            |  |
|                             | AR                             |                            |                             |                    | 0.0                             | 0                              |                                                             |                               |              |                                                  |                                                                       | 0.00          | 0.00                            |  |
|                             | GL                             |                            |                             |                    | 0.0                             | 0                              |                                                             |                               |              |                                                  |                                                                       | 0.00          | 0.00                            |  |
| 640002                      | AP                             | 3,898.2                    | 3                           |                    | 3,898.2                         | :3                             | 3,898.23                                                    |                               |              |                                                  | 3,                                                                    | 898.23        | 0.00                            |  |
|                             | AR                             |                            |                             |                    | 0.0                             | 0                              |                                                             |                               |              |                                                  |                                                                       | 0.00          | 0.00                            |  |
|                             | GL                             |                            |                             |                    | 0.0                             | 0                              |                                                             |                               |              |                                                  |                                                                       | 0.00          | 0.00                            |  |
| Notes:                      | Add a                          | and/or delete              | account nu                  | imbers a           | accordir                        | ıg to                          | your agency's                                               | s reconcilia                  | tion require | ements                                           |                                                                       |               |                                 |  |
|                             |                                | * Report o<br>** Query c   | nly include<br>only include | s vouch<br>s vouch | ers dire<br>Iers ass            | ectly<br>social                | entered in Ac<br>ted with Purc                              | counts Pay<br>hase Orde       | yable<br>rs  |                                                  |                                                                       |               |                                 |  |

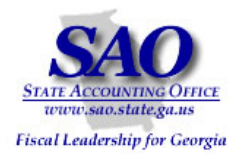

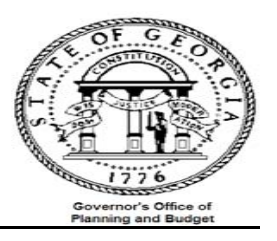

| Common reasons why the Trial Balance Report                    | differs from the Travel Report:                                                                                                    |
|----------------------------------------------------------------|----------------------------------------------------------------------------------------------------|
| Issue                                                          | Resolution/Comments                                                                                                    |
| Balances from PO module are not displayed on the Trial Balance | Travel expenditures entered via Purchase Orders will not be identified on the Trial Balance as PO data.                                                                   |
|                                                                |                                                                                                    |
| Accounts Payable journals not posted in<br>General Ledger      | Ensure that all Accounts Payable journals were successfully posted in the General Ledger<br>prior to producing the Trial Balance and Outstanding Payables by Vendor query |

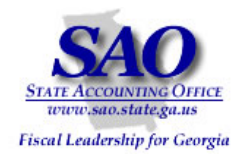

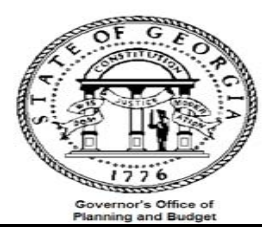

#### PER DIEM RECONCILIATION

**Objective:** To ensure that all per diem expenditures entered via Accounts Payable, Accounts Receivable, and General Ledger are captured in the Trial Balance. NOTE: Per Diem expenditures entered via Purchasing will be analyzed separately.

It is imperative that the per diem amounts on the Trial Balance be verified as these amounts will be subject to specific audit review.

Compare per diem expenses in Accounts Payable to per diem expenses in the General Ledger

- a. Run reports:
  - Report GLS4042X -- GL###044M -- Trial Balance Detail Report (automatically produced at month end)
  - Query -- 0AP005K\_RECON -- Accounts Payable Expenditures from PO VCHRs
  - Query -- 0AR008A\_VERIFY\_REV\_CUST AR Item data for Travel & Per Diem recon
  - Query -- 0AR009\_VERIFY\_REV\_OTH AR Direct Jrnl data for Travel & Per Diem recon
  - Report APS4020X -- AP###0420 Per Diem Report (automatically produced at month end)
- b. Input data from both reports and queries onto analysis sheet

**<u>NOTE 1</u>**: If 0AP005K\_RECON has 15 or more rows you have the option of using Exhibit B to summarize the query results by account numbers. This will facilitate transfer of data from the query results to the analysis sheet.

**NOTE 2**: Do not include any prior year amounts from the Trial Balance. They are not included on the Travel Expenses and Per Diem Reports.

c. Analyze data

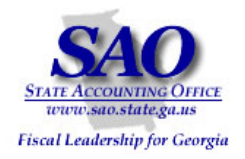

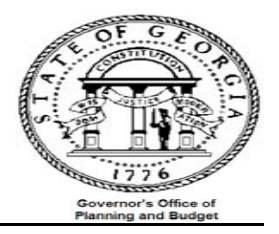

| STEP<br>Step<br>Obtair<br>(651X<br>balanc | <b>1:</b><br>h <b>ALL</b> p<br>XX, 652<br>ces fron | per diem exper<br>2XXX, & 851X<br>n General Led | nse account<br>XX, 852XXX)<br>ger | GL##                  | RCE<br>##044        | M Trial Bal                  | ance Deta         | il Report   | ACTIC<br>Input<br>module<br>- Colu | DN<br>ALL pe<br>e<br>Jmns J | r diem acc          | count ba      | alances for each |
|-------------------------------------------|----------------------------------------------------|-------------------------------------------------|-----------------------------------|-----------------------|---------------------|------------------------------|-------------------|-------------|------------------------------------|-----------------------------|---------------------|---------------|------------------|
|                                           |                                                    |                                                 | <u> </u>                          | Per Diem 8<br>as of A | <u>Fees</u><br>ugus | <u>s Analysis</u><br>t, 2008 |                   |             |                                    |                             |                     |               |                  |
| Α                                         | В                                                  | С                                               | D                                 | E<br>C-D              | F                   | G                            | н                 | I           |                                    | J                           | <b>K</b><br>G + H · | (<br>+ I + J) | L<br>E-K         |
| Account<br>Numbers                        | Module                                             | Trial Balance<br>Debit                          | Trial Balance<br>Credit           | Trial Balance N       | et *'               | *AP###0420                   | *0AP005K          | 0AR008A     | 0AR                                | 009                         | Net                 | V             | ariance          |
| 651002                                    | AP                                                 | 657.00                                          | 0.00                              | ) 657.00              | )                   | 0.00                         | )                 | 0.00        |                                    |                             |                     | 0.00          | 657.00           |
|                                           | AR                                                 |                                                 |                                   | 0.00                  | )                   |                              |                   |             |                                    |                             |                     | 0.00          | 0.00             |
|                                           | GL                                                 |                                                 |                                   | 0.00                  | )                   |                              |                   |             |                                    |                             |                     | 0.00          | 0.00             |
| 651003                                    | AP                                                 | 281,290.74                                      | 0.00                              | 281,290.74            | Ļ                   |                              |                   |             |                                    |                             |                     | 0.00          | 281,290.74       |
|                                           | AR                                                 |                                                 |                                   | 0.00                  | )                   |                              |                   |             |                                    |                             |                     | 0.00          | 0.00             |
|                                           | GL                                                 |                                                 |                                   | 0.00                  | )                   |                              |                   |             |                                    |                             |                     | 0.00          | 0.00             |
| Notes:                                    | Add a                                              | and/or delete a                                 | des vouchers                      | ers according         | to yo               | ur agency's r<br>urchase Ord | econciliat<br>ers | ion require | nents                              |                             |                     |               |                  |

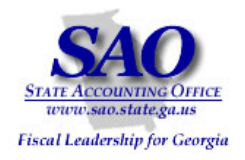

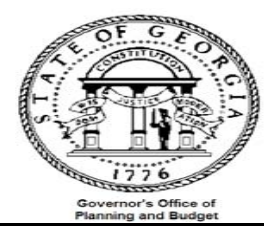

| 4                                    | Input                                    | Per Diem acc                                 | count numbers                            | with their corre                          | sponding balance                                                              | es from the r           | eports and | l queries liste                                   | ed below                                                                 |                                           |   |
|--------------------------------------|------------------------------------------|----------------------------------------------|------------------------------------------|-------------------------------------------|-------------------------------------------------------------------------------|-------------------------|------------|---------------------------------------------------|--------------------------------------------------------------------------|-------------------------------------------|---|
| STEP                                 |                                          |                                              |                                          | SOUR                                      | CE                                                                            |                         |            | ACTION                                            |                                                                          |                                           |   |
| Step 2<br>Obtain<br>(651xx<br>from a | <u>2:</u><br>ALL pe<br>x; 652<br>Il modu | er diem expe<br>xxx & 851XX<br>ules (PO; AP; | nse account<br>X, 852XXX bala<br>AR; GL) | AP###<br>0AP005<br>ances 0AR006<br>VERIFY | <sup>#</sup> 0420 – per diem<br>5K- RECON PO_<br>3A – VERIFY_REV<br>'_REV_OTH | _VCHR<br>Z_CUST 0ARC    | 09B        | Input per o<br>module. S<br>run 0AP00<br>– Column | diem balance foi<br>iee <u>Exhibit B</u> fo<br>5K query<br>s F, G, H & I | r each account by<br>or details on how to | o |
|                                      |                                          |                                              | <u>P</u>                                 | <u>er Diem &amp; F</u><br>as of Aug       | <u>ees Analysis</u><br>just, 2008                                             |                         |            |                                                   |                                                                          |                                           |   |
| Α                                    | В                                        | С                                            | D                                        | E<br>C - D                                | F G                                                                           | Н                       | I          | J                                                 | <b>K</b><br>G + H + I + .                                                | L                                         |   |
| Account<br>Numbers                   | Module                                   | Trial Balance<br>Debit                       | Trial Balance<br>Credit                  | Trial Balance Net                         | *AP###0420                                                                    | **0AP005K               | 0AR008A    | 0AR009                                            | Net                                                                      | Variance                                  |   |
| 651002                               | AP                                       | 657.00                                       | 0.00                                     | 657.00                                    | 0.00                                                                          | 657.00                  |            |                                                   | 657.0                                                                    | 0.00                                      |   |
|                                      | AR                                       |                                              |                                          | 0.00                                      |                                                                               |                         |            |                                                   | 0.0                                                                      | 0.00                                      |   |
|                                      | GL                                       |                                              |                                          | 0.00                                      |                                                                               |                         |            |                                                   | 0.0                                                                      | 0 0.00                                    |   |
| 651003                               | AP                                       | 281,290.7                                    | 4 0.00                                   | 281,290.74                                | 0.00                                                                          | 281,290.74              |            |                                                   | 281,290.7                                                                | 4 0.00                                    |   |
|                                      | AR                                       |                                              |                                          | 0.00                                      |                                                                               |                         |            |                                                   | 0.0                                                                      | 0.00                                      |   |
|                                      | GL                                       |                                              |                                          | 0.00                                      |                                                                               |                         |            |                                                   | 0.0                                                                      | 0.00                                      |   |
| Notes:                               | Add a                                    | nd/or delete                                 | account numbe                            | rs according to                           | your agency's re                                                              | conciliation            | requireme  | nts                                               |                                                                          |                                           |   |
|                                      |                                          | * Query on<br>* Report or                    | ly includes vou<br>nly includes vo       | chers associat<br>uchers directly         | ed with Purchas<br>entered in Acco                                            | e Orders<br>unts Payabl | e          |                                                   |                                                                          |                                           |   |

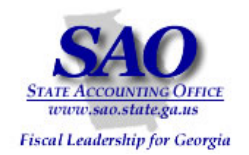

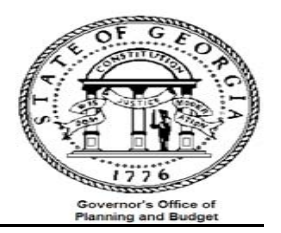

Example of how to run a public query in PeopleSoft and create a pivot table from the query using the Per Diem vouchers associated with POs Query 0AP005K. This query is used in the Per Diem balancing spreadsheet above.

|                         |                                                                               |   |                                                                                                    |                                                                                                    |                                                                                                    | Exhibit B                                                                                                    |                              |             |                              |                        |            |
|-------------------------|-------------------------------------------------------------------------------|---|----------------------------------------------------------------------------------------------------|----------------------------------------------------------------------------------------------------|----------------------------------------------------------------------------------------------------|----------------------------------------------------------------------------------------------------|------------------------------|-------------|------------------------------|------------------------|------------|
| 1.<br>Rep<br>Que<br>Mar | Navigate to<br>the Query<br>Manager<br>orting Tools ><br>ery > Query<br>nager |   | Supplie<br>Custom<br>Items<br>Vendors<br>Purchas<br>eProject<br>Account<br>Custom<br>Salary T<br>Asset M<br>Banking<br>Cash M | r Contracts<br>hers<br>s<br>sing<br>rement<br>Costing<br>ts Receivable<br>ts Receivable<br>ts Receivable<br>ta Accounts Payable<br>fravel Per Diem<br>lanagement<br>g | Query Manage<br>Enter any informat<br>Find an Existing C<br>*Search By: C<br>Search Advar<br>Find an Existing C | er<br>tion you have and click Search. Leave fiel<br>Query   <u>Create New Query</u><br>Query Name      begins with<br>nced Search<br>Query   <u>Create New Query</u> | ds blank for a list of all t | /alues.     |                              |                        |            |
| 2.                      | Input the                                                                     |   | Query                                                                                                    |                                                                                                    |                                                                                                    | Customize   Find   View All                                                                                                    | First 🗹 1-10 of              | 10 🕨        | Last                         |                        |            |
|                         | query name<br>'0AP005K' and                                                   |   | Select                                                                                                    | Query Name                                                                                                    |                                                                                                    | Descr                                                                                                    | Owner Folder                 | <u>Edit</u> | <u>Run to</u><br><u>HTML</u> | <u>Run to</u><br>Excel | <u>Sc</u>  |
|                         | select                                                                        |   |                                                                                                    | 0AP005A_VERIFY_EXP_                                                                                                    | FOR_PAID_VC                                                                                                    | 0AP005A_VERIFY_EXP_FOR_PAID_VC                                                                                                    | Public                       | <u>Edit</u> | HTML                         | Excel                  | Scl        |
| З                       | Select the                                                                    |   |                                                                                                    | 0AP005C_VERIFY_EXP_                                                                                                    | FOR_PD_VC2                                                                                                    | 0AP005C_VERIFY_EXP_FOR_PD_VC2                                                                                                    | Public                       | <u>Edit</u> | HTML                         | Excel                  | Scl        |
| 0.                      | 'Excel' hyper-                                                                |   |                                                                                                    | 0AP005D_VERIFY_EXP_                                                                                                    | BY_SUBCLASS                                                                                                    | 0AP005D_VERIFY_EXP_BY_SUBCLASS                                                                                                    | Public                       | <u>Edit</u> | <u>HTML</u>                  | Excel                  | Scl        |
|                         | link to send                                                                  |   |                                                                                                    | 0AP005E_VERIFY_EXP_                                                                                                    | BY_ORG                                                                                                    | VERIFY_EXP_BY_ORG_CODE                                                                                                    | Public                       | <u>Edit</u> | HTML                         | Excel                  | <u>Scl</u> |
|                         | result to excel                                                               |   |                                                                                                    | 0AP005F_VRFY_EXP_BY                                                                                                    | (_FUNDNG_SRC                                                                                                    | VERIFY_EXP_BY_FUNDING SRCE                                                                                                    | Public                       | <u>Edit</u> | HTML                         | Excel                  | Scl        |
|                         | WORKBOOK                                                                      |   |                                                                                                    | 0AP005G_VERIFY_EXP_                                                                                                    | BY_PROJECT                                                                                                    | VERIFY_EXP_BY_PROJECT                                                                                                    | Public                       | <u>Edit</u> | <u>HTML</u>                  | Excel                  | <u>Scl</u> |
|                         |                                                                               |   |                                                                                                    | 0AP005H_VERIFY_EXP_                                                                                                    | BY_FUND                                                                                                    | VERIFY_EXP_BY_FUND                                                                                                    | Public                       | <u>Edit</u> | <u>HTML</u>                  | Excel                  | <u>Scl</u> |
|                         |                                                                               |   |                                                                                                    | 0AP005J_RECON                                                                                                    |                                                                                                    | AP data for expense recon                                                                                                    | Public                       | <u>Edit</u> | <u>HTML</u>                  | Excel                  | <u>Scl</u> |
|                         |                                                                               | < | Γ                                                                                                    | 0AP005K_RECON                                                                                                    |                                                                                                    | 0AP005K_RECON                                                                                                    | Public                       | <u>Edit</u> | <u>HTML</u>                  | Excel                  | Scl        |
|                         |                                                                               |   |                                                                                                    | 0AP005_VERIFY_EXP                                                                                                    |                                                                                                    | 0AP005_VERIFY_EXP                                                                                                    | Public                       | <u>Edit</u> | HTML                         | Excel                  | <u>Scl</u> |

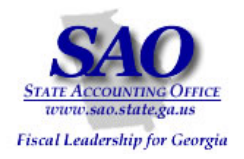

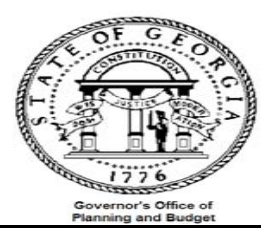

|             |                                        | Exhibit B continued                         |
|-------------|----------------------------------------|---------------------------------------------|
| 4.          | Insert the<br>appropriate<br>parameter | 0AP005K_RECON - 0AP005K_RECON               |
|             | values and<br>select                   | Business Unit: 46500 Q                      |
|             | VIEW IVESUILS                          | Fiscal Year From: 2009                      |
|             |                                        | Fiscal Year Thru: 2009                      |
|             |                                        | Accounting Period From: 02                  |
|             |                                        | Accounting Period Thru: 02                  |
|             |                                        | Account From: 640001                        |
|             |                                        | Account Thru: 652999                        |
|             |                                        | View Results                                |
|             |                                        |                                             |
| 5.          | Select the                             | File Download X                             |
| but<br>filo | Save<br>ton from the                   | Do you want to open or save this file?      |
| dia         | oa box                                 | Name: q.xls                                 |
|             | 5                                      | Type: Microsoft Excel Worksheet, 34.0 KB    |
|             |                                        | From: fnweb-1t.state.ga.us                  |
|             |                                        | Open Save Cancel                            |
|             |                                        | Always ask before opening this type of file |

Proprietary and Confidential to State of Georgia SAO, OPB and Anteo Group, Inc.

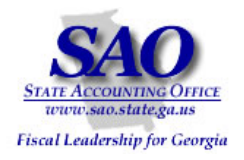

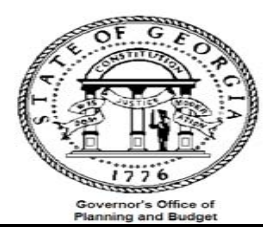

|                                                                         | Exhibit B continue                                                                                                    |
|-------------------------------------------------------------------------|----------------------------------------------------------------------------------------------------|
| 6. Click the Open<br>button from the<br>download complete<br>dialog box | Download complete       Download Complete       Saved:       q.xls from fnweb-1t.state.ga.us                                                                                                    |
|                                                                         | Downloaded:       34.0 KB in 1 sec         Download to:       C:\Documents and Settings\d\123.xls         Transfer rate:       34.0 KB/Sec         Image: Close this dialog box when download completes         Open       Open Folder         Close |

Appendix A continued.....

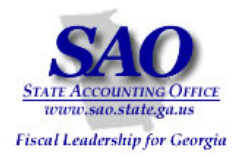

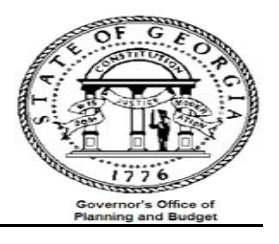

| 7. Navigate to the   |                      |                     |       |               |            |             |            |              |          |             |          |
|----------------------|----------------------|---------------------|-------|---------------|------------|-------------|------------|--------------|----------|-------------|----------|
| query result select  | A                    | В                   | С     | D             | E          | F           | G          | н            | J        | К           | L        |
| and delete row #1.   |                      | <b>E</b> 33         |       |               |            |             |            |              |          |             |          |
| and delete row #1;   | 2 Account            | Descr               | Fund  | Organization  | Fund Sr    | rc Sub-Clas | ss Project | Program      | Amount   | Fiscal Year | AccVouch |
| Before               | 3 651002             | PD&F-Attorney       | 10100 | 4650101001    | 01         | 312         | 01         | 6210201      | 657.000  | 2009        | 2 001113 |
|                      | 4 651003             | PD&F-Consultant     | 10100 | 4650201002    | 01         | 312         | 01         | 6210402      | 3869.520 | 2009        | 2 001119 |
|                      | 5 651003             | PD&F-Consultant     | 10100 | 4650201004    | 01         | 312         | 01         | 6210402      | 600.000  | 2009        | 2 001115 |
|                      | 6 651003             | PD&F-Consultant     | 10100 | 4650201004    | 01         | 312         | 01         | 6210402      | 2340.000 | 2009        | 2 001115 |
|                      | 7 651003             | PD&F-Consultant     | 10100 | 4650201004    | 01         | 312         | 01         | 6210402      | 720.000  | 2009        | 2 001115 |
|                      | 8 651003             | PD&F-Consultant     | 10100 | 4650201004    | 01         | 312         | 01         | 6210402      | 2700.000 | 2009        | 2 001115 |
| After                | 10 651003            | PD&F-Consultant     | 10100 | 4650000200    | 01         | 312         | 01         | 6210402      | 780.000  | 2009        | 2 001116 |
| Alter                | 11 651000            | PD&E Concultant     | 10100 | 4650000200    | 01         | 012         | 01         | 6210401      | 600.007  | 2003        | 2 001110 |
|                      |                      |                     |       |               |            |             |            |              |          |             |          |
|                      | A                    |                     | В     |               | C          | D           | E          | F            | G        |             | Н        |
|                      | 1 Account            | Descr               |       |               | Fund       | Organizatio | n Fund S   | rc Sub-Class | Project  | Prog        | ram S    |
|                      | 2 648001             | Real Estate Rentals | 3     |               | 10100      | 4650401001  | 01         | 306          | 01       | 62102       | 203      |
|                      | 3 651002             | PD&F-Attorney       |       |               | 10100      | 4650101001  | 01         | 312          | 01       | 62102       | 201      |
|                      | 4 651003<br>5 651003 | PD&F-Consultant     |       |               | 10100      | 4650201002  | 01         | 312          | 01       | 62104       | 102      |
|                      | 6 651003             | PD&F-Consultant     |       |               | 10100      | 4650201002  | 01         | 312          | 01       | 62104       | 102      |
|                      | 7 651003             | PD&F-Consultant     |       |               | 10100      | 4650201004  | 01         | 312          | 01       | 62104       | 102      |
|                      | 8 651003             | PD&F-Consultant     |       |               | 10100      | 4650201002  | 01         | 312          | 01       | 62104       | 02       |
| 8. Format the amount |                      |                     |       |               |            |             |            |              |          |             |          |
| column as number     | A                    | В                   | С     | D             |            | E           | F          | G            | Н        |             | J        |
| with 2 decimals      | Account              | Descr               | Fun   | d Organizati  | ion F      | und Src     | Sub-Class  | Project      | Program  | Anount      |          |
|                      | 651002               | PD&F-Attorney       | 1010  | 0 4650101001  | 1 0        | 1           | 312        | 01           | 6210201  | <b>آ/</b>   | 657.00   |
|                      | 651003               | PD&F-Consultant     | 1010  | 0 4650201002  | 2 0        | 1           | 312        | 01           | 6210402  | V           | 3869.52  |
|                      | 651003               | PD&F-Consultant     | 1010  | 0 4650201004  | 4 0        | 1           | 312        | 01           | 6210402  | 1           | 600.00   |
|                      | 651003               | PD&F-Consultant     | 1010  | 0 4650201004  | 4 0        | 1           | 312        | 01           | 6210402  | /1          | 2340.00  |
|                      | 651003               | PD&F-Consultant     | 1010  | 0 4650201004  | 4 0        | 1           | 312        | 01           | 6210402  |             | 720.00   |
|                      | 651003               | PD&F-Consultant     | 1010  | 0 4650201004  | 4 0        | 1           | 312        | 01           | 6210402  |             | 2700.00  |
|                      | 651003               | PD&F-Consultant     | 1010  | 0 4650201002  | 2 0        | 1           | 312        | 01           | 6210402  |             | 1564.00  |
|                      | 651003               | PD&E-Consultant     | 1010  | 10 4650000200 | <br>1 0    | 1           | 312        | 01           | 6210401  |             | 780.00   |
|                      | 1 651003             | PD&F-Consultant     | 1010  | 4650201004    | 4 0        | 1           | 312        | 01           | 6210402  |             | 5361.29  |
|                      | 651003               | PD&F-Consultant     | 1010  |               | . 0<br>4 0 | 1           | 312        | 01           | 6210402  | N .         | 160.00   |
|                      | 851003               | PD&F-Consultant     | 1010  |               | . 0<br>1 0 | 1           | 912        | 01           | 6210402  | Ν           | 2700.00  |
|                      | 8651003              | PD&F-Consultant     | 1010  |               | 4 0        | 1           | 312        | 01           | 6210402  |             | 680.00   |
|                      | - 001003             | p Doc-Consultant    | TIOLO |               | • 10       | ·           | 012        | 101          | 10210402 |             | 00000    |

#### Exhibit B continued.....

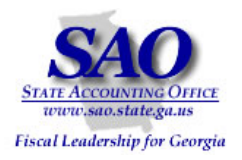

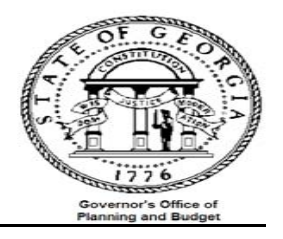

| 9 Navigate to the         | Eile Edit | <u>View Insert Format Tools</u> | Da  | ta <u>W</u> indow <u>H</u> elp                                     |                          |                            |          | Type a qu | estion for help 👻 🗕 🗗 |
|---------------------------|-----------|---------------------------------|-----|--------------------------------------------------------------------|--------------------------|----------------------------|----------|-----------|-----------------------|
| Divet Table monu          | i 🗅 💕 🛃 🖪 | 🛃   🛍   🔁 +   🍠 +   😣           | ₽↓  | <u>S</u> ort                                                       | - 10                     | • <b>B</b> <i>I</i>        | u ≡ ≡ ≡  | s % ,     | 8 - 🐴 - <u>A</u> -    |
| Pivot Table menu          | C1        | ✓ fx Fund                       |     | Eilter •                                                           |                          |                            |          |           |                       |
| item                      | A         | В                               |     | Form                                                               | F                        | G                          | н        | J         | К                     |
|                           | 1 Account | Descr Fu                        |     | Subtotals                                                          | b-Class                  | Project                    | Program  | Amount    | Fiscal Year Act       |
|                           | 2 651002  | PD&F-Attorney 10                |     | Validation                                                         |                          | 01                         | 6210201  | 657.00    | 2009                  |
|                           | 3 651003  | PD&F-Consultant 10              |     | Table                                                              |                          | 01                         | 6210402  | 3869.52   | 2009                  |
|                           | 4 651003  | PD&F-Consultant 10              |     |                                                                    |                          | 01                         | 6210402  | 600.00    | 2009                  |
|                           | 5 651003  | PD&F-Consultant 10              |     | Text to Columns                                                    |                          | 01                         | 6210402  | 2340.00   | 2009                  |
|                           | 6 651003  | PD&F-Consultant 10              |     | Co <u>n</u> solidate                                               |                          | 01                         | 6210402  | 720.00    | 2009                  |
|                           | 7 651003  | PD&F-Consultant 10              |     | Group and Outline                                                  |                          | 01                         | 6210402  | 2700.00   | 2009                  |
|                           | 8 651003  | PD&F-Consultant 10              | 17  | PivotTable and PivotChart Report                                   |                          | 01                         | 6210402  | 1564.00   | 2009                  |
|                           | 9 651003  | PD&F-Consultant 10              |     | Import External Data                                               | 1                        | 01                         | 6210401  | 780.00    | 2009                  |
|                           | 10 651003 | PD&F-Consultant 10              |     | Lieb .                                                             |                          | 01                         | 6210402  | 5361.29   | 2009                  |
|                           | 11 651003 | PD&F-Consultant 10              |     |                                                                    |                          | 01                         | 6210402  | 160.00    | 2009                  |
|                           | 12 651003 | PD&F-Consultant 10              |     | ×ML •                                                              |                          | 01                         | 6210402  | 2700.00   | 2009                  |
|                           | 13 651003 | PD&F-Consultant 10              | 9   | <u>R</u> efresh Data                                               |                          | 01                         | 6210402  | 680.00    | 2009                  |
|                           | 14 651003 | PD&F-Consultant 10              | 100 | 4650201004 01 31:                                                  | 2                        | 01                         | 6210402  | 384.00    | 2009                  |
| 10. Select <u>N</u> ext > |           | Pivot I able and Pivott         | -ha | Where is the data that yo  Microsoft Office Ex  External data sour | u want to<br>cel list or | o analyze? -<br>r database | <u> </u> | ×         |                       |
|                           |           |                                 |     | <ul> <li>Multiple consolidation</li> </ul>                         | on range                 | s                          |          |           |                       |
|                           |           | Ţ                               |     | C Another PivotTable                                               | e report (               | or PivotCharl              | t report |           |                       |
|                           |           |                                 | - 1 | What kind of report do yo                                          | u want to                | o create? —                |          | -         |                       |
|                           |           |                                 |     | Pivot <u>T</u> able                                                |                          |                            |          |           |                       |
|                           |           |                                 |     | C PivotCha <u>r</u> t report (                                     | (with Pivo               | otTable repo               | rt)      |           |                       |
|                           |           | x⊢-consultant ∏ro               | то  | Cancel < Back                                                      |                          | Next >                     | Einish   |           |                       |

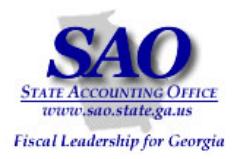

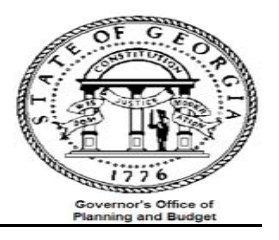

|                         |    |         |                     |              | Exhibit             | B contin               | ued             |         |              |          |         |             |
|-------------------------|----|---------|---------------------|--------------|---------------------|------------------------|-----------------|---------|--------------|----------|---------|-------------|
| 11. Step 2 of the Pivot |    | А       | В                   | С            | D                   | E                      | F               |         | G H          | J        |         | ĸ           |
| Table wizard will       | 1  | Account | Descr               | Fund         | Organization        | Fund Src               | Sub-Class       | Pro     | ject Program | Amount   |         | Fiscal Year |
| appoar with data        | 2  | 651002  | PD&F-Attorney       | 10100        | 4650101001          | 01                     | 312             | 01      | 6210201      |          | 657.00  | 2009        |
|                         | 3  | 651003  | PD&F-Consultant     | 10100        | 4650201002          | 01                     | 312             | 01      | 6210402      |          | 3869.52 | 2009        |
| selected as the         | 4  | 661003  | PD&F-Consultant     | 10100        | 4650201004          | 01                     | 312             | 01      | 6210402      |          | 600.00  | 2009        |
| range. Select the       | 5  | 651003  | PD&F-Concurrent     | e and Piv    | otChart Wizard - St | ep 2 of 3              | ?               | ×       | 6210402      |          | 2340.00 | 2009        |
| Next >                  | 7  | 651003  | PD&F-CC Where is th | ne data th   | at you want to use? |                        |                 |         | 6210402      |          | 2700.00 | 2009        |
|                         | 8  | 651003  | PD&F-Cc Range:      | A\$1:\$Z\$3  | 4                   |                        | Browse          |         | 6210402      |          | 1564.00 | 2009        |
| button                  | 9  | 651003  | PD&F-Cc             |              |                     |                        |                 |         | 6210402      |          | 780.00  | 2009        |
|                         | 10 | 651003  | PD&F-Cc             | Cance        | el <u>B</u> ack     | <u>N</u> ext >         | inish           |         | 6210402      |          | 5361.29 | 2009        |
|                         | 11 | 651003  | PD&F-Consultant     | 10100        | 4650201004          | 01                     | 312             | 01      | 6210402      |          | 160.00  | 2009        |
|                         | 12 | 661002  | DDRE Concultant     | 10100        | 4660201004          | 01                     | 010             | 01      | 6940409      |          | 2700.00 | 2000        |
|                         |    |         |                     |              |                     |                        |                 |         |              |          |         |             |
| 12. Select 'Layout'     |    |         | A                   |              | В                   |                        |                 | С       | D            | E        | F       |             |
| Lavout                  |    | 2 Ac    | count Desc          | r            |                     |                        | Fi              | Ind     | Organization | Fund Src | Sub-C   | ass         |
|                         |    | 3 612   | 001 MV E            | Expense      | e - Gasoline        |                        | 10              | 100     | 4650000054   | 01       | 301     |             |
|                         |    | 4 614   | 003 S&M-            | -Office      |                     |                        | 10              | 100     | 4650102007   | 01       | 301     |             |
|                         |    | 5 614   | 005                 | Other        |                     |                        | 4.0             | 100     | 4650000010   | 01       | 301     |             |
|                         |    | 6 614   | 008 PivotTable and  | l PivotC     | hart Wizard - St    | ep 3 of <mark>3</mark> |                 |         |              | ? ×      | 301     |             |
|                         |    | 7 614   | 008                 | in           | and a               |                        |                 |         |              |          | 301     |             |
|                         |    | 8 614   | 0.08                | ter provinsi |                     |                        |                 |         |              |          | 301     |             |
|                         |    | 9 614   | 0.05                |              | Where do            | you want to n          | ut the DivotT   | abla ra | anort2       |          | 301     |             |
|                         |    | 10 614  | 008                 |              | milere de           | , you want to p        |                 |         | spore:       |          | 301     |             |
|                         |    | 11 614  | 014                 |              |                     | <u>N</u> ew workshe    | et .            |         |              |          | 301     |             |
|                         |    | 12 614  | 014                 | Sec. 1       |                     | Existing work          | sheet           |         | =            |          | 301     |             |
|                         |    | 13 614  | 027                 |              |                     |                        |                 |         | <u>S</u>     |          | 301     |             |
|                         |    | 14 614  | 027                 |              | Click Finis         | h to create you        | ur PivotTable i | eport.  |              |          | 301     |             |
|                         |    | 15 614  | 036                 |              |                     |                        |                 |         |              |          | 301     |             |
|                         |    | 16 614  |                     | out          | options             | Cancel                 | < <u>B</u> ac   | k       | Next >       | nish     | 301     |             |
|                         |    | 17 614  | 035 Sunn            | lies & N     | Aaterials - Furni   | tu                     | 10              | 100     | 4650102002   | 01       | 301     |             |
|                         |    | 18 614  | 035 Supp            | lies & M     | /aterials - Furni   | tu                     | 10              | 100     | 4650102002   | 01       | 301     |             |

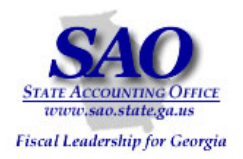

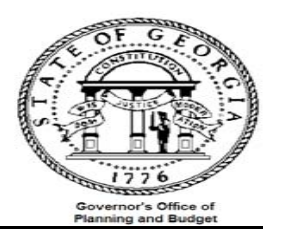

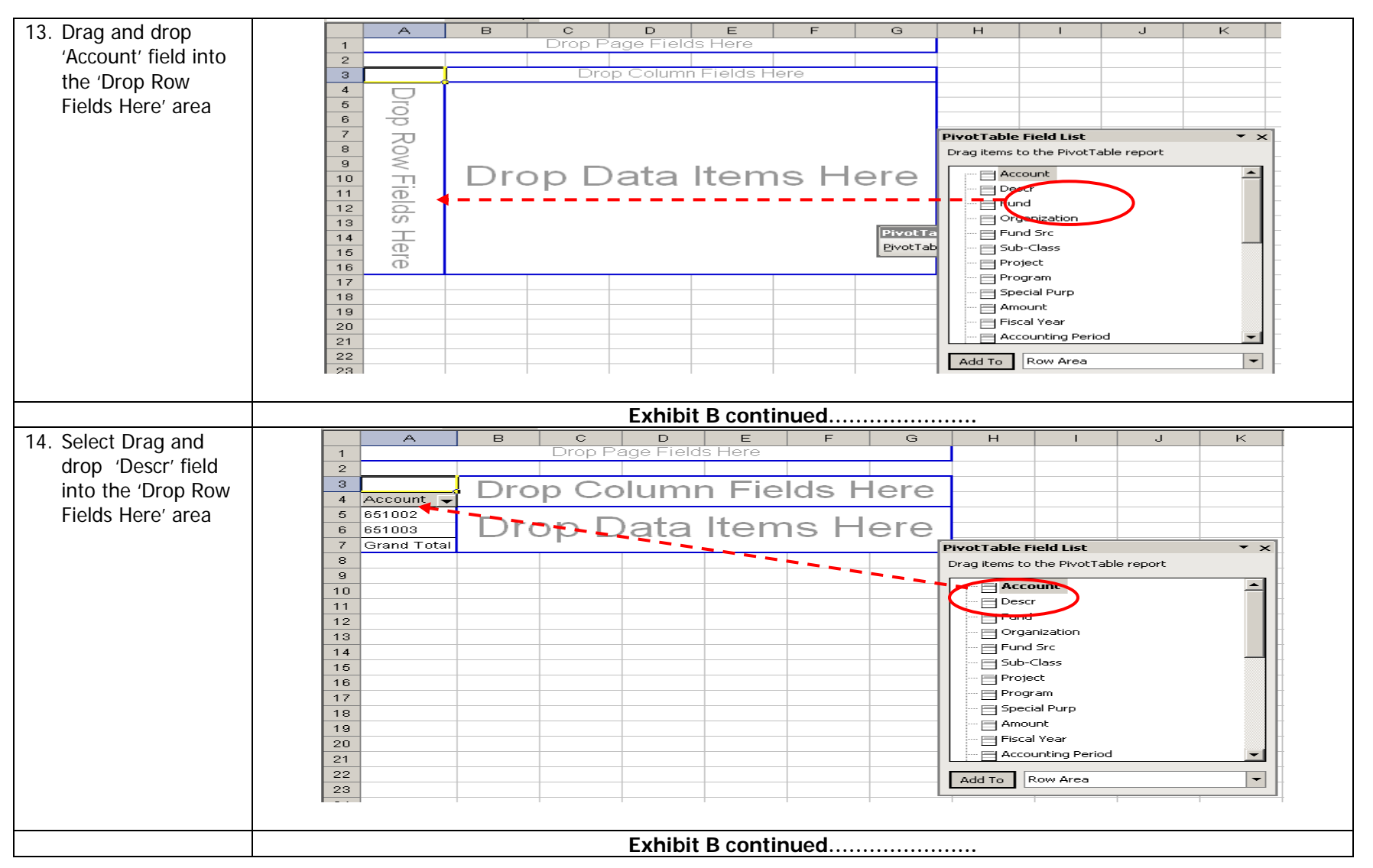

Proprietary and Confidential to State of Georgia SAO, OPB and Anteo Group, Inc.

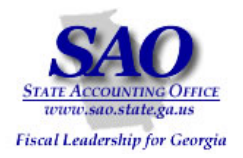

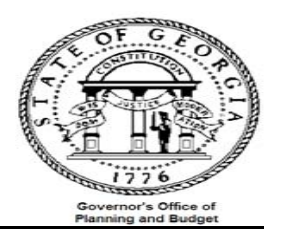

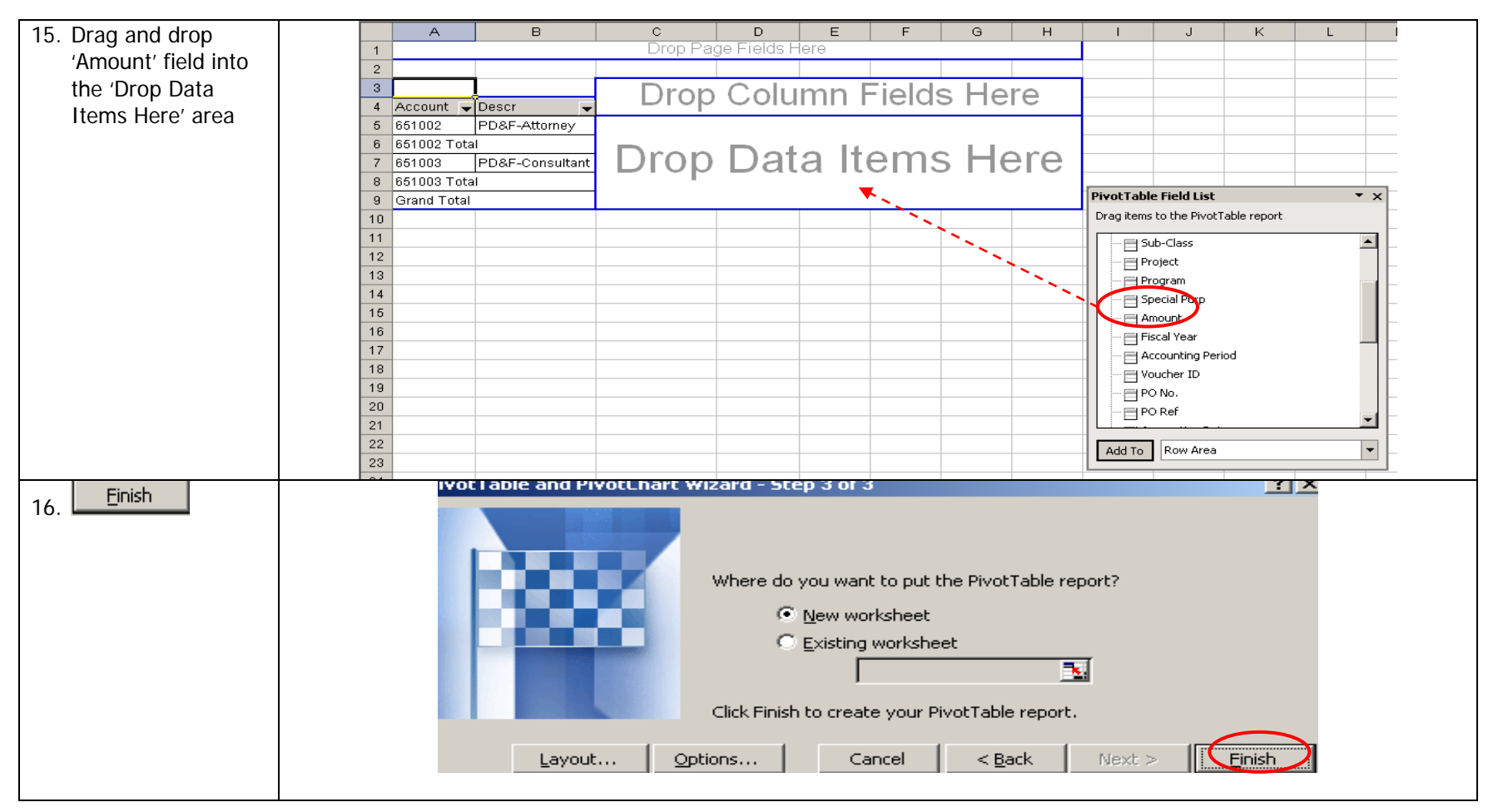

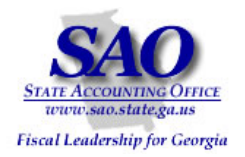

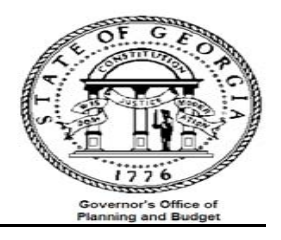

| 17. Result of pivot |    | A           | в               | С         |
|---------------------|----|-------------|-----------------|-----------|
| table               | 1  | Drop        | o Page Fields H | lere      |
|                     | 2  |             |                 |           |
|                     | 3  | Sum of Ame  |                 |           |
|                     | 4  | Account 🖵   | Descr 🚽         | Total     |
|                     | 5  | 651002      | PD&F-Attorney   | 657       |
|                     | 6  | 651002 Tota | I               | 657       |
|                     | 7  | 651003      | PD&F-Consultant | 281290.74 |
|                     | 8  | 651003 Tota | I               | 281290.74 |
|                     | 9  | Grand Total |                 | 281947.74 |
|                     | 40 |             |                 |           |

| Common reasons why the Trial Balance Report differs from the Per Diem Report: |                                                                  |                                                                                                    |
|-------------------------------------------------------------------------------|------------------------------------------------------------------|----------------------------------------------------------------------------------------------------|
|                                                                               | Issue                                                            | Resolution                                                                                                    |
|                                                                               | There is a variance between the two sets of data being compared. | <ol> <li>Try to identify the chartfield combination you are having an issue with</li> <li>Run a combined detail for the chartfield combination identified in step 1, along with the period and year in question</li> </ol> |